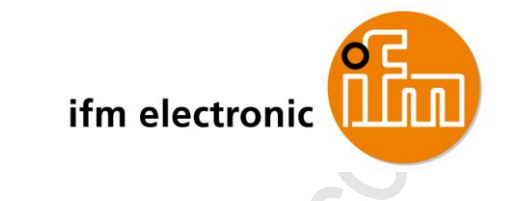

Operating Instructions IO-Link Master with Profinet interface StandardLine 4 Ports IP 65 / IP 67

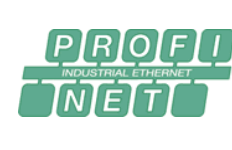

IO-Link

CE

AL1100

ifm firmware: 1.1.22 or higher LR DEVICE: 1.0.x or higher IO-Link: 1.1.2

English

7391108\_01\_UK 2017-05-31

## Content

| 1 |                   | Preliminary note                                                                      | S' | 5           |
|---|-------------------|---------------------------------------------------------------------------------------|----|-------------|
|   | 1.1<br>1.2<br>1.3 | Legal and copyright information<br>Purpose of the document<br>Symbols and styles used |    | 6<br>6<br>6 |
|   | 1.4               | Modification history                                                                  |    | 7           |
| 2 |                   | Safety instructions                                                                   |    | 8           |
|   | 2.1               | General                                                                               |    | 9           |
|   | 2.2               | Required background knowledge                                                         |    | 9           |
|   | 2.3               | Warnings used                                                                         |    | 9           |
|   | 2.4               | Safety symbols on the device                                                          |    | 10          |
|   | 2.5               |                                                                                       |    | 10          |
| 3 |                   | Functions and features                                                                |    | 11          |
|   | 3.1               | Permitted use                                                                         |    | 11          |
|   | 3.2               | Prohibited use                                                                        |    | 11          |
|   |                   |                                                                                       |    |             |
| 4 |                   | Function                                                                              |    | 12          |
|   | 4.1               | Communication, parameter setting, evaluation                                          |    | 13          |
|   | 4.1.1             | IO-Link                                                                               |    | 14          |
|   | 4.1.2             | Prolinet                                                                              |    | 14          |
|   | 4.1.4             | Visual indication                                                                     |    | 14          |
|   | 4.2               | Digital inputs                                                                        |    | 15          |
|   | 4.3               | IO-Link supply                                                                        |    | 15          |
| 5 |                   | Mounting                                                                              |    | 16          |
|   | 5.1               | Mount the device                                                                      |    | 16          |
|   |                   |                                                                                       |    |             |
| 6 |                   | Electrical connection                                                                 |    | 17          |
|   | 6.1               | Ethernet ports                                                                        |    | 18          |
|   | 6.2               | IO-Link ports                                                                         |    | 19          |
|   | 622               | Input circuit                                                                         |    | 19<br>20    |
|   | 6.3               | Connect the device                                                                    |    | 21          |
|   |                   |                                                                                       |    |             |
| 7 |                   | Operating and display elements                                                        |    | 22          |
|   | 7.1               | Overview                                                                              |    | 23          |
|   | 7.2               | LED indicators                                                                        |    | 24          |
|   | 7.2.1             | Status LEDs                                                                           |    | 24          |
|   | 7.2.2             | Linemet Interrace                                                                     |    | 24<br>25    |
|   | 7.2.4             | IO-Link ports (Class A)                                                               |    | 25          |
|   | C.                |                                                                                       |    |             |

# 8 Configuration

# 27

| _ |       | gui di ci                                               |    |
|---|-------|---------------------------------------------------------|----|
|   | 8.1   | Remarks                                                 | 28 |
|   | 8.1.1 | Supported configuration options                         | 29 |
|   | 8.1.2 | Connection possibilities                                | 29 |
|   | 8.1.3 | Offline parameter setting                               | 32 |
|   | 8.1.4 | VPN connection                                          | 32 |
|   | 8.2   | LR DEVICE: Configure the device                         | 33 |
|   | 8.2.1 | Set-up                                                  | 34 |
|   | 8.2.2 | Configure communication profile                         | 35 |
|   | 8.2.3 | Configure the Ethernet interface                        | 36 |
|   | 8.2.4 | Configure the interface to the SmartObserver            | 37 |
|   | 8.2.5 | Set the operating mode of the IO-Link ports             | 38 |
|   | 8.2.6 | Set device validation and data storage                  | 39 |
|   | 8.2.7 | Reset IO-Link master to factory settings                | 41 |
|   | 8.3   | LR DEVICE: Configure IO-Link devices                    | 42 |
|   | 8.3.1 | Offline parameter setting: Add IO-Link devices manually | 43 |
|   | 8.4   | Profinet: Configure the device                          | 44 |
|   | 8.4.1 | Install GSD file                                        | 45 |
|   | 8.4.2 | Add the device to the Profinet network                  | 46 |
|   | 8.4.3 | Configure communication profile                         | 48 |
|   | 8.4.4 | Configure IO-Link ports                                 | 49 |
|   | 8.4.5 | Configure the Profinet interface                        | 50 |
|   | 8.5   | Profinet: Configure IO-Link devices                     | 50 |
|   | 8.6   | Profinet: Programmers' notes                            | 51 |
|   | 8.6.1 | Read and write I&M datasets                             | 51 |
|   | 8.6.2 | Detect diagnostics and alarms                           | 52 |
|   | 8.6.3 | Configure IO-Link devices                               | 52 |
|   |       |                                                         |    |

| 9                                          | Operation                                                                                                    | 54 |
|--------------------------------------------|----------------------------------------------------------------------------------------------------|----|
| 9.1                                        | Identify device                                                                                                    |    |
| 9.2                                        | Read device information                                                                                                    | 55 |
| 9.2.1                                      | Web interface: Read device and diagnostic information                                                                                           |    |
| 9.2.2                                      | 2 LR DEVICE: Read device information                                                                                                    | 57 |
| 9.2.3                                      | 3 Profinet: Read & write device information                                                                                                    | 57 |
| 9.3                                        | Reboot the device                                                                                                    |    |
| 9.4                                        | Error detection and elimination                                                                                                    |    |
| 9.5                                        | Firmware update                                                                                                    |    |
| 9.6                                        | Exchange O-Link device                                                                                                    | 60 |
| 9.2.2<br>9.2.3<br>9.3<br>9.4<br>9.5<br>9.6 | Profinet: Read & write device information<br>Reboot the device<br>Error detection and elimination<br>Firmware update<br>Exchange IO-Link device |    |

### 10 Maintenance

#### 61

### 11 Factory settings

| 12    | Appendix               | 63 |
|-------|------------------------|----|
| 12.1  | Technical data         | 64 |
| 12.1. | 1 Application          |    |
| 12.1. | 2 Electrical data      | 65 |
| 12.1. | 3 Inputs / outputs     | 65 |
| 12.1. | 4 Inputs               | 65 |
| 12.1. | 5 Outputs              | 65 |
| 12.1. | 6 Interfaces           |    |
| 12.1. | 7 Operating conditions |    |
| 12.1. | 8 Approvals / tests    |    |
| 12.1. | 9 Mechanical data      | 67 |

| 14   | ifm \    | veltweit • ifm worldwide • ifm à l'éche | lle internationale | 81 |
|------|----------|-----------------------------------------|--------------------|----|
| 13   | Inde     | x                                       | Ľ.                 | 78 |
| 1    | 2.2.3 A  | cyclic data                             |                    | 75 |
| 1    | 2.2.2 C  | yclic data                              |                    | 72 |
| 1    | 2.2.1 P  | arameter data                           |                    |    |
| 12.2 | Profi    | net                                     |                    | 68 |
| 1    | 2.1.10 E | ectrical connection                     |                    |    |
|      |          |                                         |                    |    |

| ļ | ifm weltweit • ifm worldwide • ifm à l'échelle international | le |  |
|---|--------------------------------------------------------------|----|--|
|   |                                                              | 4  |  |

# 1 Preliminary note

.

#### Contents

## 1.1 Legal and copyright information

1631

© All rights reserved by **ifm electronic gmbh**. No part of this manual may be reproduced and used without the consent of **ifm electronic gmbh**.

All product names, pictures, companies or other brands used on our pages are the property of the respective rights owners:

- AS-i is the property of the AS-International Association, (→ <u>www.as-interface.net</u>)
- CAN is the property of the CiA (CAN in Automation e.V.), Germany (→ <u>www.can-cia.org</u>)
- CODESYS<sup>™</sup> is the property of the 3S Smart Software Solutions GmbH, Germany (→ <u>www.codesys.com</u>)
- DeviceNet<sup>™</sup> is the property of the ODVA<sup>™</sup> (Open DeviceNet Vendor Association), USA (→ <u>www.odva.org</u>)
- EtherNet/IP<sup>®</sup> is the property of the →ODVA<sup>™</sup>
- EtherCAT® is a registered trade mark and patented technology, licensed by Beckhoff Automation GmbH, Germany
- IO-Link<sup>®</sup> (→ <u>www.io-link.com</u>) is the property of the →PROFIBUS Nutzerorganisation e.V., Germany
- ISOBUS is the property of the AEF Agricultural Industry Electronics Foundation e.V., Deutschland (→ www.aef-online.org)
- Microsoft<sup>®</sup> is the property of the Microsoft Corporation, USA (→ <u>www.microsoft.com</u>)
- PROFIBUS<sup>®</sup> is the property of the PROFIBUS Nutzerorganisation e.V., Germany (→ www.profibus.com)
- PROFINET<sup>®</sup> is the property of the  $\rightarrow$  PROFIBUS Nutzerorganisation e.V., Germany
- Windows<sup>®</sup> is the property of the →Microsoft Corporation, USA

## 1.2 Purpose of the document

22044

This document is only for device types "IO-Link master - Profinet gateway (StandardLine) 4 port IP 65 / IP 67" (art. no.: AL1100).

It is part of the device and contains information about the correct handling of the product.

- Read this document before using the device.
- Keep this document during the service life of the device.

## 1.3 Symbols and styles used

- ... Instructions
- > ... Reaction, result
- $\rightarrow$  ... Cross-reference or internet link

123 Decimal number

0x123 Hexadecimal number

0b010 Binary number

[...] Designation of pushbuttons, buttons or indications

#### 2017-05-31

# 1.4 Modification history

,

، ر مور م

| Version | Торіс                         | Date       |
|---------|-------------------------------|------------|
| 00      | New creation of document      | 2016-11-21 |
| 01      | Update to LR DEVICE V1.1.0.87 | 2017-04-21 |

13903

# 2 Safety instructions

' م م د د

### Contents

| General                       | 9   |
|-------------------------------|-----|
| Required background knowledge | 9   |
| Warnings used                 | 9   |
| Safety symbols on the device  |     |
| Tampering with the unit       |     |
|                               | 213 |

## 2.1 General

The plant manufacturer is responsible for the safety of the plant in which the device is installed.

If the device is used in a way that is not intended by the manufacturer, the protection supported by the device may be impaired.

Non-observance of the instructions, operation which is not in accordance with use as prescribed below, wrong installation or incorrect handling can affect the safety of operators and machinery.

- Observe these operating instructions.
- Adhere to the warning notes on the product.

## 2.2 Required background knowledge

This document is intended for specialists. Specialists are people who, based on their relevant training and experience, are capable of identifying risks and avoiding potential hazards that may be caused during operation or maintenance of the product.

The document contains information about the correct handling of the product.

## 2.3 Warnings used

### ▲ WARNING

Designation of pushbuttons, buttons or indications

## 

Slight reversible injuries may result.

### NOTICE

Property damage is to be expected or may result.

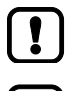

Important note Non-compliance may result in malfunction or interference.

Information Supplementary note.

\*

9

22068

22046

## 2.4 Safety symbols on the device

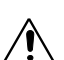

General warning

When this symbol is shown, consult the corresponding section in the operating instructions.

## 2.5 Tampering with the unit

11242

15021

### **▲** WARNING

Tampering with the units can affect the safety of operators and machinery! Tampering with the units is not allowed.

In case of non-compliance our liability and warranty expire.

- Do not open the devices!
- Do not insert any objects into the devices!
- Prevent metal foreign bodies from penetrating!

22053

# 3 Functions and features

| Contents       |        |
|----------------|--------|
| Permitted use  | <br>11 |
| Prohibited use | <br>11 |
|                | 18761  |

## 3.1 Permitted use

The device has been designed for use without a control cabinet in plant construction.

# 3.2 Prohibited use

The device may not be used beyond the limits of the technical data ( $\rightarrow$  Technical data ( $\rightarrow$  p. <u>64</u>))!

# 4 Function

#### **Contents**

| Communication, parameter setting, evaluation | .13 |
|----------------------------------------------|-----|
| Digital inputs                               | .15 |
| IO-Link supply                               | .15 |
|                                              | -   |

# 4.1 Communication, parameter setting, evaluation

#### Contents

| O-Link            | 14   |
|-------------------|------|
| Profinet          | 14   |
| Parameter setting | 14   |
| /isual indication | 14   |
| 7                 | 7485 |

### 4.1.1 IO-Link

The device offers the following IO-Link functions:

- IO-Link master for connection of up to 4 IO-Link devices (sensors, actuators) according to IO-Link standard 1.0 and 1.1.
- Provision of process data of the connected IO-Link devices for LR SmartObserver monitoring software (→ <u>www.ifm-datalink.com</u>)

### 4.1.2 Profinet

The device offers the following Profinet functions:

- Provision of the functions of a Profinet RT Device (Class B)
- 2 port switch for access to the Profinet interface (X21/X22); integrated switch is IR and IRT conform according to Profinet V2.3
- Gateway for transmission of the process and parameter data between the connected IO-Link devices and the higher-level Profinet controller

#### 4.1.3 Parameter setting

The device provides the following configuration options:

- Parameter setting of the IO-Link master of the AL1100 with parameter setting software LR DEVICE and/or Profinet projection software
- Parameter setting of the connected IO-Link devices (sensors, actuators) with parameter setting software LR DEVICE and/or Profinet projection software
- Storage of parameter sets of the connected IO-Link devices for automatic recovery (data storage)

#### 4.1.4 Visual indication

The device has the following visual indicators:

- Status and error indication of the gateway, of the Profinet connection and of the system
- Status display of the voltage supply
- Status and activity display of the Ethernet connection
- Status, error and short circuit/overload indication of the IO-Link ports

7772

7773

2259

# 4.2 Digital inputs

The device has 4 digital inputs (type 2 according to EN 61131-2). The digital inputs are on pin 2 of the IO-Link ports X01 ... X04. All inputs refer to the potential of the device supply (pin 3).

# 4.3 IO-Link supply

The device has 4 supplies for IO-Link devices (sensors, actuators).

The IO-Link ports X01...X04 are ports class A.

Every supply provides short circuit monitoring.

The device ensures fire protection for the connected IO-Link devices by providing a power-restricted circuit at the IO-Link ports (according to IEC61010-1).

7623

...**16** 22016

15540

# 5 Mounting

#### **Contents**

Mount the device .....

# 5.1 Mount the device

- - Disconnect the system from power before installation.
  - ► For installation choose a flat mounting surface.
  - Please observe the maximum tightening torque.
- Fix the unit to the mounting surface using 2 M5 mounting screws and washers.
   Tightening torque: 1.8 Nm
- Ground the unit via the two mounting screws of the upper mounting lugs.

# 6 Electrical connection

#### Contents

| Ethernet ports     | 18    |
|--------------------|-------|
| IQ-Link ports      |       |
| Connect the device |       |
|                    | 22017 |

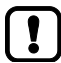

A qualified electrician must connect the unit.

 Observe the national and international regulations for the installation of electrical equipment.

Device is only suitable for operation on SELV/PELV voltages.

▶ Observe the information concerning IO-Link circuits ( $\rightarrow$  IO-Link circuits ( $\rightarrow$  p. <u>20</u>))!

The device contains components that can be damaged or destroyed by electrostatic discharge (ESD).

Observe the required safety measures against electrostatic discharge!

The IP rating depends on the individual protection ratings of the unit, the applied connection elements and the corresponding protective covers.

For UL applications: For connecting the device and the IO-Link devices use UL certificated cables of category CYJV or PVVA.

Wiring:  $\rightarrow$  Electrical connection ( $\rightarrow$  p. <u>67</u>)

# 6.1 Ethernet ports

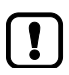

Notes on connection possibilities:  $\rightarrow$  Connection possibilities ( $\rightarrow$  p. <u>29</u>)

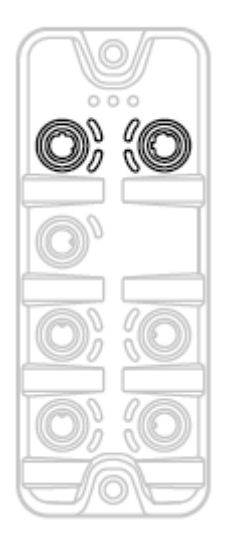

- Connect the unit via the M12 socket X21 and/or X22 with the Profinet network (e.g. Profinet PLC, additional Profinet device)
  - Tightening torque: 0.6...0.8 Nm
- Connect the unit via the M12 socket X21 and/or X22 to the industrial Ethernet network
   (e.g. laptop/PC with installed parameter setting software LR DEVICE, laptop/PC with installed monitoring software LR SmartObserver)
  - Tightening torque: 0.6...0.8 Nm
- For the connection, use M12 connectors with protection rating IP 65 / IP 67 or higher (e.g. E12492).
- Cover the unused sockets with M12 protective caps (art. no.: E73004).
  - Tightening torque 0.6...0.8 Nm

# 6.2 IO-Link ports

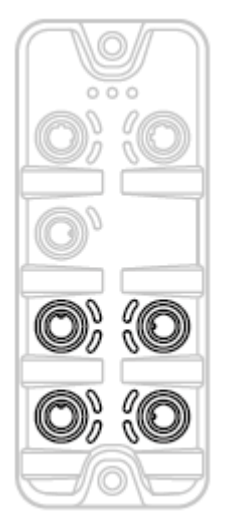

Ports X01...X04: For use as IO-Link port class A:

- Connect the connector of the IO-Link devices with the M12 sockets X01 ... X04.
  - Tightening torque: 0.6...0.8 Nm
  - Maximum cable length per IO-Link interface: 20 m
- For the connection, use M12 connectors with protection rating IP 65 / IP 67 or higher (e.g. EVC493).

#### Ports X01...X04: For use as IO-Link port class B:

- Connect the connector of the IO-Link devices via the adapter with the M12 sockets X01 ... X04.
  - Tightening torque: 0.6...0.8 Nm
- To connect the devices, use M12 connectors with protection rating IP 65 / IP 67 or higher (e.g. EVC693).
- Cover the unused sockets with M12 protective caps (art. no.: E73004).
  - Tightening torque 0.6...0.8 Nm

### 6.2.1 Input circuit

18629

The inputs of the M12 sockets 4 (pin 2) provide a type 2 behaviour according to standard EN61131-2, the connected electronics must be rated for this electrically.

### 6.2.2 IO-Link circuits

The IO-Link interfaces of the device meet the requirements of the IO-Link specification 1.0 to 1.1.2.

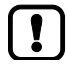

The connected IO-Link devices may only be supplied via the AL1100. Exception: Connection of IO-Link devices to ports X01...X04 via suitable connection technology for port class B operation ( $\rightarrow$  IO-Link ports ( $\rightarrow$  p. 19)): The external supply for port class B operation must be galvanically separeted from the circuit

of the AL1100 by assuring basic isolation (according to EN61010-1, secondary circuit with maximum 30 V DC derived from applied voltage up to 300 V of overvoltage category II)!

The isolation must be done both for IO-Link devices and for the connection technology.

### NOTICE

Risk of material damage

If the requirements of galvanic separation of the circuits are not observed, the fire protection of the device can not be assured.

Observe the requirements of the electrical connection of IO-Link devices for port class B operation!

Further information:  $\rightarrow$  Technical data ( $\rightarrow$  p. <u>64</u>)

# 6.3 Connect the device

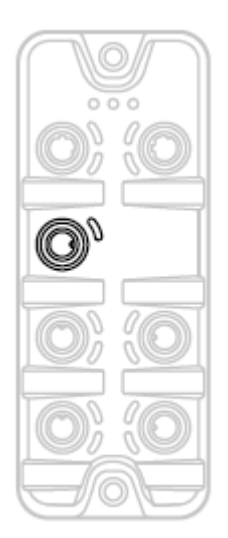

- Disconnect power.
- Connect the device via M12 socket X31 to 24 V DC (20...30 V SELV/PELV; according to EN61010-1, secondary circuit with maximum 30 V DC derived from applied voltage up to 300 V of overvoltage category II).
  - Tightening torque: 0.6...0.8 Nm
  - Maximum cable length: 25 m
- To connect the debice, use M12 connectors with protection rating IP 65 / IP 67 or higher (e.g. EVC708).

If the port X01...X04 will be used as IO-Link ports Class B:

Connect adapter for Port Class B operation to 24 V DC (20...30 V SELV/PELV) (→ IO-Link ports (→ p. <u>19</u>))

# 7 Operating and display elements

| Contents       |        |
|----------------|--------|
| Overview       | <br>23 |
| LED indicators | <br>24 |
|                | 5440   |

## 7.1 Overview

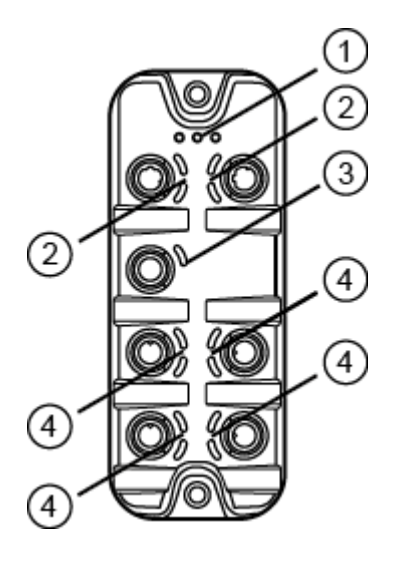

(1) Status LEDs RDY, BF und SF  $\rightarrow$  Status LEDs ( $\rightarrow$  p. 24)

- (2) Status LEDs LNK and ACT of the Profinet ports 1 (X21) and 2 (X22)  $\rightarrow$  Ethernet interface ( $\rightarrow$  p. 24)
- (3) Status LED US of the power supply (X31)  $\rightarrow$  Voltage supply ( $\rightarrow$  p. <u>25</u>)
- (4) Status LEDs IOL and DI of the IO-Link ports Class A (X01...X04)  $\rightarrow$  IO-Link ports (Class A) ( $\rightarrow$  p. <u>25</u>)

## 7.2 LED indicators

The device only has the following LED indicators:

### 7.2.1 Status LEDs

The RDY LED shows the status of the gateway.

The BF LED (Bus Failure) shows the status of the Profinet connection. The SF LED (System Failure) shows the status of the system.

| Status LED   |  |              | Description                                                                                                    |
|--------------|--|--------------|----------------------------------------------------------------------------------------------------|
| RDY green on |  | on           | Gateway functions properly                                                                                                    |
|              |  | flashes 1 Hz | Error                                                                                                    |
|              |  | flashes 5 Hz | Firmware up <mark>date</mark>                                                                                                    |
|              |  | off          | Gateway d <mark>oes not function; Unit reb</mark> oots                                                                                                    |
| BF red       |  | on           | Bus error                                                                                                    |
|              |  | flashes 1 Hz | No connection to the Profinet controller                                                                                                    |
|              |  | off          | error-free                                                                                                    |
| SF red       |  | on           | <ul> <li>Error in gateway</li> <li>At least 1 IO-Link device sends warning / alarm (temperature, over/under current, over/under voltage, shortcut)</li> </ul> |
|              |  | off          | error-free                                                                                                    |

### 7.2.2 Ethernet interface

Each Ethernet interface (X21, X22) has 2 LEDs (LNK and ACT). The LEDs indicate the status of the Ethernet connection.

| Status LED   |        |         | Description                                     |  |
|--------------|--------|---------|-------------------------------------------------|--|
| LNK green on |        | on      | Ethernet connection established                 |  |
|              |        | off     | No Ethernet connection                          |  |
| ACT          | yellow | flashes | Data is transmitted via the Ethernet interface. |  |
|              |        | off     | No data transmission                            |  |

2017-05-31

22024

22034

### 7.2.3 Voltage supply

The interface for voltage supply (X31) has the LED that is marked as US. The LED indicates the status of the voltage supply.

| Status LED                                                                                                    |  |                                                                        | Description                       |
|----------------------------------------------------------------------------------------------------|--|------------------------------------------------------------------------|-----------------------------------|
| US green on The supply voltage Us is applied.<br>off No supply voltage is applied or the applied supply voltage |  | on                                                                     | The supply voltage Us is applied. |
|                                                                                                    |  | No supply voltage is applied or the applied supply voltage is too low. |                                   |

## 7.2.4 IO-Link ports (Class A)

22029

Each IO-Link port Class A (X01 ... X04) has 2 LEDs marked as IOL and DI. The LEDs indicate the status of the IO-Link port.

| Status LED                                                                |                                                                                                    |                                                              | Description                                      |
|---------------------------------------------------------------------------|----------------------------------------------------------------------------------------------------|--------------------------------------------------------------|--------------------------------------------------|
| IOL                                                                       | IOL         yellow         on         Interface configured as DI/DO: Pin 4 (C/Q) =ON           off         Interface configured as DI/DO: Pin 4 (C/Q) = OFF |                                                              | Interface configured as DI/DO: Pin 4 (C/Q) =ON   |
|                                                                           |                                                                                                    |                                                              | Interface configured as DI/DO: Pin 4 (C/Q) = OFF |
|                                                                           | green                                                                                                    | on                                                           | IO-Link transmission functions properly          |
| flashes 1 Hz Interface configured as IO-Link, but no IO-Link transmission |                                                                                                    | Interface configured as IO-Link, but no IO-Link transmission |                                                  |
|                                                                           | red                                                                                                    | on                                                           | Short circuit or overload in supply voltage      |
|                                                                           |                                                                                                    | flashes 1 Hz                                                 | Transmission error                               |
| DI         yellow         on         D           off         D            |                                                                                                    | on                                                           | Digital input: Pin 2 (DI) = ON                   |
|                                                                           |                                                                                                    | off                                                          | Digital input : Pin 2 (DI) = OFF                 |

,

ار مر

### **Contents**

| Remarks                              |       |
|--------------------------------------|-------|
| LR DEVICE: Configure the device      |       |
| LR DEVICE: Configure IO-Link devices | 42    |
| Profinet: Configure the device       | 44    |
| Profinet: Configure IO-Link devices  | 50    |
| Profinet: Programmers' notes         | 51    |
| ů                                    | 22367 |

, ,

نمو م

# 8.1 Remarks

#### Contents

| Supported configuration options |       |
|---------------------------------|-------|
| Connection possibilities        |       |
| Offline parameter setting       |       |
| VPN connection                  | <br>  |
|                                 | 22369 |

### 8.1.1 Supported configuration options

The AL1100 can be configured using the following options:

- Parameter setting software LR DEVICE (version 1.0.x or higher) (art. no.: QA0011/QA0012)
- Profinet projection software Siemens STEP 7 (version 5.5 or higher, service pack 4)
- Profinet projection software Siemens TIA portal

### 8.1.2 Connection possibilities

Via the two Profinet interfaces X21 and X22, the AL1100 can be simultaneously connected with the Profinet control level (PLC) and the IT infrastructure level (monitoring/parameter setting). The following connection possibilities exist:

#### **Operation without Profinet connection**

Operation as independent IO-Link master with connected IO-Link devices. As an option, several IO-Link masters can be coupled via the Profinet interfaces. If necessary, the IO-Link masters can be coupled with the IT infrastructure via industrial Ethernet in order to enable monitoring of the process data of the connected IO-Link devices.

| Parameter setting      | <ul><li>IO-Link master: LR DEVICE</li><li>IO-Link device: LR DEVICE</li></ul> |               |
|------------------------|-------------------------------------------------------------------------------|---------------|
| Monitoring (optional): | LR SmartObserver                                                              |               |
| Topology (example):    |                                                                               | SMARTOBSERVER |
| Topology (example):    |                                                                               |               |
|                        |                                                                               |               |
| $\bigcirc$             |                                                                               |               |

12742

4364

### **Operation with Profinet connection (without LR DEVICE)**

Operation of the IO master as Profinet IO device. As an option, several IO-Link masters can be coupled via the Ethernet interfaces X21 and X22. The complete monitoring of the process data and processing of alarms takes place via Profinet mechanisms.

Parameter setting

- IO-Link master: Profinet projection software
- IO-Link device: Profinet projection software (acyclic services)

Monitoring:

Topology (example):

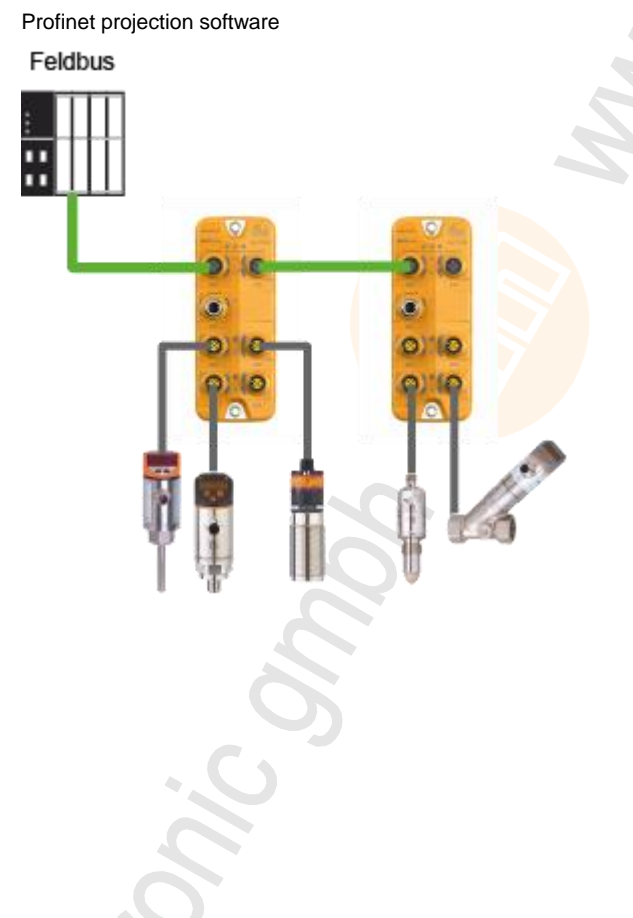

30

### Operation with Profinet connection and LR DEVICE/LR SmartObserver

The AL1100 can be connected via the two Ethernet interfaces X21 and X22 simultaneously with the Profinet control level (PLC) and the IT infrastructure level (monitoring/parameter setting).

Parameter setting

•

- IO-Link master: LR DEVICE and/or Profinet projection software
- IO-Link device: LR DEVICE and/or Profinet projection software

Monitoring: Topology (example):

ER SmartObserver and/or Profinet projection software

7398

2017-05-31

#### 8.1.3 Offline parameter setting

The AL1100 supports the offline parameter setting. In this context, the user creates and stores a configuration for the unit and the connected IO-Link devices without being connected to the AL1100. The configuration created in this way can be stored as a file (\*.lrp) and loaded to the device and activated at a later date.

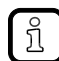

Further information about offline parameter setting:  $\rightarrow$  Operating instructions of the parameter setting software LR DEVICE

#### 8.1.4 **VPN** connection

22762

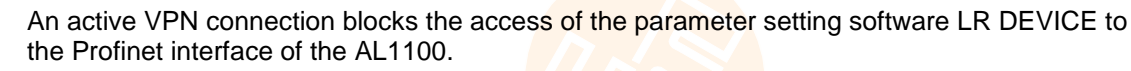

Deactivate the VPN connection in order to be able to access the AL1100 with the LR ► DEVICE.

SYS\_OBJECTID>

# 8.2 LR DEVICE: Configure the device

#### Contents

| Set-up                                       |       |
|----------------------------------------------|-------|
| Configure communication profile              |       |
| Configure the Ethernet interface             |       |
| Configure the interface to the SmartObserver |       |
| Set the operating mode of the IO-Link ports  |       |
| Set device validation and data storage       |       |
| Reset IO-Link master to factory settings     |       |
|                                              | 22402 |

The IO-Link master and the IO-Link devices connected to the AL1100 can be configured with the ifm software LR DEVICE.

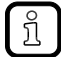

Further information about operation and functions of the LR DEVICE parameter setting software:

► Use the help function of the parameter setting software LR DEVICE!

In order to configure the AL1100 with the LR DEVICE.

3

- ▶ Put AL1100 into operation ( $\rightarrow$  Set-up ( $\rightarrow$  p. <u>34</u>)).
- ► Under [ONLINE]: Click on the AL1100.
- > LR DEVICE shows the following sections:

| Section        | Functions                                                                                                    |
|----------------|----------------------------------------------------------------------------------------------------|
| [AII]          | all available functions                                                                                                    |
| [Network]      | $\rightarrow$ Configure the Ethernet interface ( $\rightarrow$ p. <u>36</u> )                                                                                                    |
| [LineRecorder] | → Configure communication profile (→ p. <u>35</u> )<br>→ Configure the interface to the SmartObserver (→ p. <u>37</u> )                                                                                |
| [Port x]*      | → Set the operating mode of the IO-Link ports ( $\rightarrow$ p. <u>38</u> )<br>→ Set device validation and data storage ( $\rightarrow$ p. <u>39</u> )                                                |
| [Setup]        | → LR DEVICE: Read device information ( $\rightarrow$ p. <u>57</u> )<br>→ Reset IO-Link master to factory settings ( $\rightarrow$ p. <u>41</u> )<br>→ Reboot the device ( $\rightarrow$ p. <u>58</u> ) |

\* ... x = 1...4

### 8.2.1 Set-up

On delivery, the AL1100 is configured with the  $\rightarrow$  Factory settings ( $\rightarrow$  p. <u>62</u>)

Before configuration with the LR DEVICE parameter setting software, the user must put the device into operation. During set-up, the IP settings are configured via the Profinet interface (X21/X22). In order to put the device into operation with LR DEVICE:

Prerequisites

- > The device is configured with the factory settings.
- > The device is properly connected with the LR DEVICE laptop/PC via the Profinet interface.
- > LR DEVICE is started

#### 1 Scan network

- Scan network for new IO-Link masters.
- > The following information is given under [ONLINE]:
  - Article number (AL1100)
  - MAC-ID of the device

#### 2 Set network parameters

- ► Under [ONLINE]: Click on [AL1100].
- > LR DEVICE shows all current network settings
- ► Set the following parameters as required:

| Parameters           | Description                                            | Possible values   |  |
|----------------------|--------------------------------------------------------|-------------------|--|
| [IP address]         | IP address of the device                               | e.g. 172.18.65.50 |  |
| [Subnet mask]        | Subnet mask of the IP network e.g. 255.255.255.0       |                   |  |
| [IP gateway address] | IP address of the network gateway                      | e.g. 172.18.65.0  |  |
| [Profinet name]      | Device name in the Profinet parameter setting software | Observe the note! |  |

!

When giving the Profinet name, the following restrictions apply:

- Permitted characters:
- Lower case a-z
- Numbers 0-9
- Separators: Point, minus sign
- Restrictions:
  - The name may not end with a point or minus sign
  - The name may not begin with a number
  - The minus sign may not be directly before or after a point
- ► Write the changed values to the device.
- > LR DEVICE stores the changed values on the device.

#### If successful:

- > In the [ONLINE] area: Under [Geräte], the Profinet name of the AL1100 appears.
- > LR DEVICE shows options for device configuration.

12759

2017-05-31

### 8.2.2 Configure communication profile

In order to copy the access rights to the device:

- Select the [LineRecorder] menu.
- > The page shows the current settings.
- ► Set the following parameter as required:

| Parameter                  | Description                                                                                                    | Possible values                 |                                                                                                    |
|----------------------------|----------------------------------------------------------------------------------------------------|---------------------------------|----------------------------------------------------------------------------------------------------|
| [Communication<br>Profile] | Access rights to the parameter<br>data, process data and<br>event/diagnostic messages of the<br>IO-Link master and the connected<br>IO-Link devices | Profinet +<br>LineRecorder      | <ul> <li>Profinet and LR DEVICE have read and<br/>write access rights to parameters and<br/>process data</li> <li>Profinet and LR DEVICE have read<br/>access rights to events/alarms</li> </ul>                                                    |
|                            |                                                                                                    | Profinet +<br>LineRecorder (ro) | <ul> <li>Profinet has read and write access rights to parameters and process data</li> <li>Profinet has read access rights to events/alarms</li> <li>LR DEVICE only has read access rights to parameters, process data and events/alarms</li> </ul> |
|                            |                                                                                                    | LineRecorder only               | <ul> <li>LR DEVICE has read and write access rights to parameters to parameters and process data</li> <li>LR DEVICE has read access rights to events/alarms</li> <li>Profinet has no access rights</li> </ul>                                       |
|                            |                                                                                                    | keep setting                    | Previous settings are valid                                                                                                    |

Store changed values on the device.

!

If parameter [Communication Profile] = Profinet + LineRecorder:

Different parameter settings in the Profinet projection software and the LR DEVICE may cause undesired system behaviour. Parameter settings applied by the Profinet projection software always overrule the settings applied by LR DEVICE.

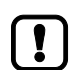

Changes of the parameter [Access Rights] are only effective after restarting the device. To activate the changed access rights:

►  $\rightarrow$  Reboot the device ( $\rightarrow$  p. <u>58</u>)

### 8.2.3 Configure the Ethernet interface

To set the parameters of the Profinet interface (X21/X22):

- Select the [Network] menu.
- > The page shows the current settings.
- ► Set the following parameters as required:

| Parameters           | Description                                 | Possible values    |
|----------------------|---------------------------------------------|--------------------|
| [IP address]         | IP address of the device                    | e.g. 172.18.65.50  |
| [Subnet mask]        | Subnet mask of the IP network               | e.g. 255.255.255.0 |
| [IP gateway address] | IP address of the gateway                   | e.g. 172.18.65.1   |
| [Profinet name]      | Name of the device in the Profinet network* | e.g. al1xxx        |
| [MAC address]        | MAC address of the device                   | The value is fixed |

\* ... observe the restrictions concerning the naming conventions ( $\rightarrow$  Set-up ( $\rightarrow$  p. <u>34</u>))!

Store changed values on the device.
### 8.2.4 Configure the interface to the SmartObserver

In order to set the parameters of the interface to the SmartObserver:

- Select the [LineRecorder] menu.
- > The page shows the current settings.
- ► Set the following parameters as required:

| Name                          | Description                                                                                                    | Possible values                     |                                          |  |
|-------------------------------|----------------------------------------------------------------------------------------------------|-------------------------------------|------------------------------------------|--|
| [IP address SmartObserver]    | IP address of the laptop/PC where the<br>SmartObserver is installed                                            | e.g. 192.168.0.100                  |                                          |  |
| [Port SmartObserver]          | Port address that is used to send process data to the SmartObserver                                            | 1 Default value: 35100<br><br>65535 |                                          |  |
| [Source ID SmartObserver]     | Source identifier with which the process<br>data of the device is indicated in the<br>SmartObserver (String32) |                                     |                                          |  |
| [Port x. LR events]           | Operating mode of the IO-Link port                                                                             | Disabled                            | Cyclic transfer of the process data      |  |
|                               | (x = 14)                                                                                                    | Enabled                             | Event-based transfer of the process data |  |
| [Port x. LR cycle time (ms)]* | Cycle time of the IO-Link interface for                                                                        | Disabled                            | no data transmission                     |  |
|                               | between the IO-Link master and the<br>SmartObserver<br>(x = 14)                                                | 1000<br><br>60000                   | 1000 ms<br><br>60000 ms                  |  |

\* ... parameter only valid if parameter [PortX. LR events] = Disabled

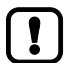

After changing the parameter [Port SmartObserver] or [Source ID SmartObserver], it can take 120 seconds before the device establishes a new TCP connection.

To prevent the delay:

- Reboot the device after the parameter change.
- Store changed values on the device.

### 8.2.5 Set the operating mode of the IO-Link ports

The IO-Link ports X01...X04 of the device support the following operating types:

- Digital input (DI): binary input signal on pin 4 (C/Q) of the IO-Link port
- Digital output (DO): binary output signal on pin 4 (C/Q) of the IO-Link port
- IO-Link interface (IO-Link): IO-Link data transfer via pin 4 (C/Q) of the IO-Link port

The user can set the operating mode of each IO-Link port separately at any time.

- Select [Port x] menu.
- > The page shows the current settings.
- Set the following parameters as required:

| Name                          | Description                                                                                 | Possible values     |                                                                  |  |
|-------------------------------|---------------------------------------------------------------------------------------------|---------------------|------------------------------------------------------------------|--|
| [Port x mode]                 | Operating mode of the IO-Link<br>port (x = 14)                                              | IO-Link             | Operation as IO-Link interface                                   |  |
|                               |                                                                                             | DI                  | Operation as digital input                                       |  |
|                               |                                                                                             | DO                  | Operation as digital output                                      |  |
|                               |                                                                                             | Disabled            | Interface deactivated                                            |  |
| [Port x IO-Link. Cycle time]* | Cycle time of the data<br>transmission between the IO-Link<br>master and the IO-Link device | As fast as possible | The device automatically sets the<br>fastest possible cycle time |  |
|                               |                                                                                             | 2.0 ms              | 2 milliseconds                                                   |  |
|                               |                                                                                             | <br>128.0 ms        | <br>128 milliseconds                                             |  |

\* ... Parameter only available, if [Port x mode] = IO-Link

> Store the changed values on the AL1100.

8714

\* \*

#### 8.2.6 Set device validation and data storage

In operating mode "IO-Link" the user can set the behaviour of the IO-Link ports regarding device validation and backup/restore of parameter data of the connected IO-Link devices.

To configure the device validation and data storage settings:

- Select [Port x] menu. ►
- The page shows the current settings. >

1

► Set the following parameters as required:

| Name                                          | Description                                                                                                    | Possible values                                         |                                                                                                    |
|-----------------------------------------------|----------------------------------------------------------------------------------------------------|---------------------------------------------------------|----------------------------------------------------------------------------------------------------|
| [Port x IO-Link Validation /<br>Data Storage] | Supported IO-Link standard and<br>behaviour of the device when a<br>new IO-Link device is connected<br>to IO-Link port x<br>(x = 14) | No check and clear                                      | <ul> <li>No verification of the vendor ID<br/>and device ID</li> <li>No data storage</li> </ul>                                                                                                    |
|                                               |                                                                                                    | Type compatible<br>V1.0 device                          | <ul> <li>IO-Link device is compatible with<br/>the V1.0 IO-Link standard</li> <li>Verification whether it is an<br/>IO-Link device of the same type<br/>(validation via vendor ID and<br/>device ID)</li> <li>No data storage</li> </ul>                                                                                                    |
|                                               |                                                                                                    | Type compatible<br>V1.1 device                          | <ul> <li>IO-Link device is compatible with<br/>the V1.1 IO-Link standard</li> <li>Verification whether it is an<br/>IO-Link device of the same type<br/>(validation via vendor ID and<br/>device ID)</li> <li>no data storage</li> </ul>                                                                                                    |
|                                               | Schonic On                                                                                                    | Type compatible<br>V1.1 device with<br>Backup + Restore | <ul> <li>IO-Link device is compatible with<br/>the V1.1 IO-Link standard</li> <li>Verification whether it is an<br/>IO-Link device of the same type<br/>(validation via vendor ID and<br/>device ID)</li> <li>The IO-Link master saves the<br/>parameter values of the<br/>connected IO-Link device;<br/>modifications of the parameter<br/>values are also stored (observe<br/>the note!)</li> <li>When connecting an IO-Link<br/>device with factory settings, the<br/>parameter values stored in the<br/>IO-Link master are restored<br/>automatically on the IO-Link<br/>device.</li> </ul> |

| Name                        | Description                                      | Possible values                                |                                                                                                    |
|-----------------------------|--------------------------------------------------|------------------------------------------------|----------------------------------------------------------------------------------------------------|
|                             |                                                  | Type compatible<br>V1.1 device with<br>Restore | <ul> <li>IO-Link device is compatible with<br/>the V1.1 IO-Link standard</li> <li>Verification whether it is an<br/>IO-Link device of the same type<br/>(validation via vendor ID and<br/>device ID)</li> <li>The IO-Link master saves the<br/>parameter values of the<br/>connected IO-Link device once.</li> <li>When connecting an IO-Link<br/>device with factory settings, the<br/>parameter values stored in the<br/>IO-Link master are restored<br/>automatically on the IO-Link<br/>device.</li> </ul> |
| [Port x IO-Link. Vendor ID] | ID of the manufacturer that is to be validated   | 0 65535                                        | ID of the manufacturer of the IO-Link device (ifm electronic: 310)                                                                                                    |
| [Port x IO-Link. Device ID] | ID of the IO-Link device that is to be validated | 0 16777215                                     | ID of the IO-Link device                                                                                                    |

Store the changed values on the AL1100. ►

### 8.2.7 Reset IO-Link master to factory settings

When resetting the AL1100, all parameters are reset to the  $\rightarrow$  Factory settings ( $\rightarrow$  p. 62) To reset the device to factory settings:

- Select [Setup] menu.
- > The page shows the current settings.
- ► Click on [Factory Reset] to reset the AL1100.
- > LR DEVICE sets the AL1100 factory settings.

# 8.3 LR DEVICE: Configure IO-Link devices

In order to configure the IO-Link devices connected to the AL1100 using the parameter setting software LR DEVICE:

**Requirements:** 

- > AL1100 is correctly installed and connected to the LR DEVICE software via the Profinet interface (X21/X22).
- > The IO-Link device is connected correctly with the AL1100.
- > The operating mode of the IO-Link interface is "IO-Link" (parameter [Port x mode] = IO-Link)
- > Parameter [Access rights] is configured with one of the following values:
  - Profinet + LineRecorder
  - LineRecorder only
- 1 Select IO-Link master
  - ► Start LR DEVICE.
  - Update IODD file library OR: Import IODD file of the IO-Link device manually.
  - Scan network for devices.
  - > LR DEVICE recognises all IO-Link masters of the Profinet network.

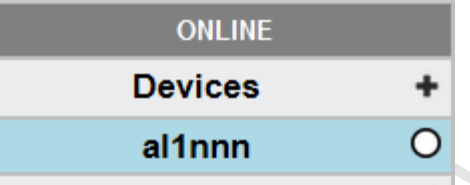

#### 2 Add IO-Link device

- ► Under [ONLINE]: Click on the required AL1100.
- > LR DEVICE automatically detects the IO-Link devices connected to the AL1100 (e.g. ifm Sensor KG5065).

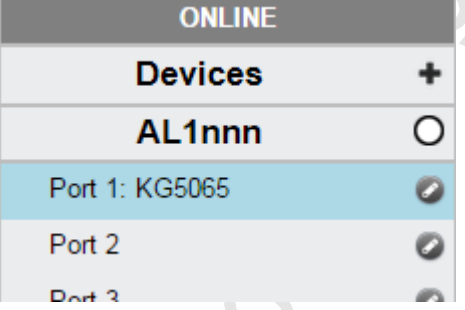

- 3 Configure IO-Link device
  - Mouse click on the port to which the IO-Link device is connected.
  - > LR DEVICE reads and shows the current parameter values of the IO-Link device.
  - ► Configure IO-Link device.

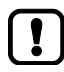

Information about the available parameters of the IO-Link device:  $\rightarrow$  Operating instructions of the IO-Link device

Store changed configuration on the IO-Link device.

### 8.3.1 Offline parameter setting: Add IO-Link devices manually

The AL1100 supports the automatic recognition of IO-Link devices that are connected to the IO-Link interfaces. In addition to the automatic recognition of IO-Link devices in the online mode, the user can also manually add IO-Link devices to the device configuration (e.g.  $\rightarrow$  Offline parameter setting ( $\rightarrow$  p. 32)).

- 1 Set up offline configuration
  - Start LR DEVICE.
  - ► Add AL1100 to an offline configuration.
  - > LR DEVICE shows AL1100 in [OFFLINE] section.

### 2 Add IO-Link device to configuration.

- ▶ Under [OFFLINE]: Click on [AL1100].
- > LR DEVICE shows the available parameters of the AL1100.
- Click on the symbol at the required port.

# Port 1

- > The dialogue window [Gerät auswählen] appears.
- Select the required IO-link device from the list.
- Click on [OK] to add the selected IO-Link device to the device configuration.
- > IO-Link device appears at the selected port.
- 3 Configure IO-Link device
  - ▶ Mouse click on the port to which the IO-Link device is connected.
  - > LR DEVICE shows the available parameters of the IO-Link device.
  - ► Configure IO-Link device.

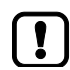

Information about the available parameters of the IO-Link device:  $\rightarrow$  Operating instructions of the IO-Link device

- Store changed configuration on the IO-Link device.
- Click on [AL1100].

# 8.4 **Profinet: Configure the device**

### Contents

| Install GSD file                       | 45    |
|----------------------------------------|-------|
| Add the device to the Profinet network | 46    |
| Configure communication profile        | 48    |
| Configure IO-Link ports                | 49    |
| Configure the Profinet interface       | 50    |
|                                        | 22758 |

On the field bus side, the device can be configured with the following options:

- Profinet projection software STEP 7 (version 5.5 SP 4 or higher)
- Profinet projection software TIA portal

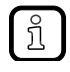

- Further information about operation and functions of the Profinet parameter setting software:
- Use the help function of the Profinet projection software!

### 8.4.1 Install GSD file

To represent the AL1100 in a field bus projection software (e.g. STEP 7), ifm provides a GSD file. The user can download the GSD file from the ifm website ( $\rightarrow$  the GSD file, all parameters, process data, and their valid value ranges are defined.

To add the AL1100 to the STEP 7 hardware catalogue:

- ▶ Download GSD file of the AL1100 from the ifm website.
- ► Start STEP 7 application "HW Config".
- ► Select [Options] > [Install GSD files...].
- > The [Install GSD files] window appears.
- ► Click on [Browse ...].
- ▶ Select the GSD file of the AL1100 and click on [OK] to adopt the file.
- > The selected GSD file appears in the list.
- ► Select the GSD file in the list and click on [Install].
- > STEP 7 installs the GSD file and adds the AL1100 to the hardware catalogue.

After installation of the GSD file, the AL1100 is in the hardware catalogue in the following folder:

> [PROFINET IO] > [Addiotional Field Devices] > [IO] > [ifm electronic]

| 白···································· | 1   | AL1100           |
|---------------------------------------|-----|------------------|
| ID-Link Master StandardLine           | 2   | IO-Link ports    |
| ⊡… <b>1</b> 4 Ports(2)                | (3) | Profinet modules |
|                                       | Ŭ   |                  |
| ⊡ □ IO-Link Input + Output + PQI      |     |                  |
|                                       |     |                  |
|                                       |     |                  |
|                                       |     |                  |
|                                       |     |                  |
| .0.                                   |     |                  |
|                                       |     |                  |
|                                       |     |                  |
|                                       |     |                  |
|                                       |     |                  |
|                                       |     |                  |
|                                       |     |                  |
|                                       |     |                  |
|                                       |     |                  |
|                                       |     |                  |
|                                       |     |                  |
|                                       |     |                  |

### 8.4.2 Add the device to the Profinet network

The configuration of the Profinet parameters is done via the Profinet projection software. The Profinet parameters define which data is transmitted between AL1100 and the higher-level Profinet controller.

### **Requirements:**

- > Profinet has read and write permission on the AL1100 ( $\rightarrow$  Configure communication profile ( $\rightarrow$  p. <u>35</u>))
- > The GSD file of the AL1100 is installed ( $\rightarrow$  Install GSD file ( $\rightarrow$  p. <u>45</u>))
- 1 Create/open project
  - Create new Profinet project.
    - OR
  - Open an existing Profinet project.Configure Profinet connection.
- 2 Add the AL1100 to project
  - ► Open STEP-7 application "HW Config".
  - > Program window shows the hardware structure of the project.
  - ► Open hardware catalogue.
  - ▶ Move the [AL1100] node via drag&drop from the hardware catalogue to the Profinet connection.
  - > STEP 7 shows the device as Profinet bus participant.

| 🖳 HW Konfig - [S                                        | 📲 HW Konfig - [SIMATIC 300(1) (Konfiguration) AL1nnn]                        |                |           |                                          |             |        |
|---------------------------------------------------------|------------------------------------------------------------------------------|----------------|-----------|------------------------------------------|-------------|--------|
| 🛄 Station Bea                                           | rbeiten Einfü                                                                | gen Zielsyster | n Ansicht | Extras Fer                               | nster Hilf  | e _    |
| (0) UR<br>1<br>2<br>X1<br>X2<br>X2 P1 R<br>X2 P2 R<br>3 | CPU 315-2<br><i>MPI/DP</i><br><i>PN-IO</i><br><i>Port 1</i><br><i>Port 2</i> | PN/DP          | Ethemet   | (1): PROFINE<br>(1) AL1100<br>(1) AL1100 | T-IO-System | (100)  |
| •                                                       |                                                                              |                |           |                                          |             | +<br>+ |
| (1) AL                                                  | 1100                                                                         |                |           |                                          |             |        |
| Steckplatz                                              | Baugrupp                                                                     | Bestellnumm    | E-Adresse | A-Adresse                                | Diagn       | Komme  |
| 0                                                       | AL1100                                                                       | AL1100         |           |                                          | 2042*       |        |
| 0.32768 🚺                                               | 87                                                                           |                |           |                                          | 2041*       |        |
| a 32769 R                                               | Port 1                                                                       |                |           |                                          | 2040*       |        |
| <u>a 32770 R</u>                                        | Port 2                                                                       |                |           |                                          | 2039*       |        |
|                                                         |                                                                              |                |           |                                          |             |        |
|                                                         |                                                                              |                |           |                                          |             |        |

### 3 Add IO-Link ports

- ▶ Move the [4 Ports] node via drag&drop from the hardware catalogue to slot 1 of the AL1100.
- > Step 7 shows available IO-Link interfaces.

| 🖳 HW Konfig       | - [SIMATIC 300()  | 1) (Konfiguration) | AL1nnn]        |            | - 0         | ×   |
|-------------------|-------------------|--------------------|----------------|------------|-------------|-----|
| <b>D</b> Station  | Bearbeiten Ein    | fügen Zielsyster   | n Ansicht E    | xtras Fen  | ster Hilfe  | -   |
|                   |                   |                    |                |            |             | 8 × |
|                   |                   |                    |                |            |             |     |
|                   |                   |                    |                |            |             |     |
| 2000 OK           |                   |                    | 1              |            |             |     |
| 1                 |                   | A                  | Ethernet(1): F | ROFINET-IC | )-Svstem (1 | 00) |
|                   | CPU 315-2         | 2 PN/DP            |                | <b>Y</b>   |             |     |
| X/<br>X2          | PN-IO             |                    |                |            |             |     |
| X2 P1 R           | Port 1            |                    |                | (1) AL1100 |             |     |
| X2 P2 R           | Port 2            |                    | 5              | 2000       |             |     |
| 3                 |                   | Ψ.                 |                | 2.22       |             |     |
|                   |                   |                    |                |            |             | -   |
| 4                 |                   |                    |                |            |             |     |
|                   |                   |                    |                |            |             | ,   |
| <b>— — — —</b>    | AL 1100           |                    |                |            |             |     |
|                   | AE1100            |                    |                |            |             |     |
| Steckplatz        | 🚦 Baugruppe       | e 🛛 Bestellnumme   | r E-Adresse    | A-Adresse  | Diagn       | K   |
| 0                 | 🚡 AL 1100         | AL1100             |                |            | 2042*       |     |
| a 32768           | <u> </u>          |                    |                |            | 2041*       |     |
| 0.32769 FI        | Fort 1            |                    |                |            | 2040*       |     |
| <u> </u>          | Part 2            | 111100             | _              |            | 2039*       |     |
| 7.7               | 4 Ports           | ALTIUU             |                |            | 2038*       |     |
| 12                | III ILI-LINK Mast |                    |                |            | 2056        |     |
| 1.2               |                   |                    |                |            |             |     |
|                   |                   |                    |                |            | -           |     |
| 1.3               |                   |                    |                |            |             |     |
| 1.3<br>1.4<br>1.5 |                   |                    |                |            |             |     |

Save the project.

 د ر

### 8.4.3 Configure communication profile

In order to configure the access rights to the device:

### 1 Open device editor

- Open STEP-7 application "HW Konfig".
- > Program window shows the hardware structure of the project.
- Click on AL1100.
- > The device editor shows the current configuration of the AL1100.
- 2 Configure access rights
  - ► Double click on the slot line [1.1 IO-Link Master]

| •   |                  |  |
|-----|------------------|--|
| 1.1 | 🚦 10-Link Master |  |
| 12  |                  |  |

- > The window [Properties IO-Link master] appears.
- Select [Paramerters] tab.

!]

- Set the following parameter as required: – Communication Profile (→ Parameter of the IO-Link master (→ p. 69))
- Click on [Hinzufügen] to save the changes.

If parameter [Communication Profile] = Profinet + LineRecorder:

Different parameter settings in the Profinet projection software and the LR DEVICE may cause undesired system behaviour. Parameter settings applied by the Profinet projection software always overrule the settings applied by LR DEVICE.

Changes of the parameter [Communication Profile] are only effective after restarting the device.

To activate the changed access rights:

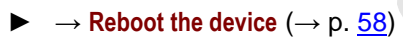

### 8.4.4 Configure IO-Link ports

In STEP 7, the following assignment of the Profinet slots to the IO-Link ports of the device applies:

| Slot | Sub-slot | IO-Link interface of the AL1100 |
|------|----------|---------------------------------|
| 1    | 2        | X01                             |
|      | 3        | X02                             |
|      | 4        | X03                             |
|      | 5        | X04                             |

Each sub-slot can be configured for cyclic transmission of process data with a Profinet module. The selected Profinet module determines the operation type of the IO-link interface and the configurable parameters.

Overview of the available Profinet modules:  $\rightarrow$  Profinet modules ( $\rightarrow$  p. <u>73</u>)

To add a Profinet module to a sub-slot:

### 1 Open device editor

- ► In "HW Config": Click on AL1100.
- > The device editor shows the current configuration of the AL1100.

### 2 Add Profinet module

- Open hardware catalogue.
- > Draw the required Profinet module of the AL1100 from the hardware catalogue to the slot.
- > The device editor shows the slot with the selected Profinet module.
- 3 Set parameters of the Profinet module
  - ► Double click on the added slot.
  - > Window [Properties] appears.
  - Select [Paramerters] tab.
  - > The page shows the current parameter settings of the IO-Link ports.
  - ► Set the parameters as required (marked with X in table):

| Operating mode of the IO-Link ports | Available parameters |                  |                                 |                    |           |                    |
|-------------------------------------|----------------------|------------------|---------------------------------|--------------------|-----------|--------------------|
|                                     | Fail Safe<br>Mode    | Pattern<br>Value | Validation /<br>Data<br>storage | Vendor ID<br>(VID) | Device ID | Port cycle<br>time |
| DI: Digital input                   |                      |                  |                                 |                    |           |                    |
| DO: Digital output                  | Х                    |                  |                                 |                    |           |                    |
| IO-Link: Input                      |                      |                  | Х                               | Х                  | Х         | Х                  |
| IO-Link: Output                     | Х                    | Х                | Х                               | Х                  | Х         | Х                  |
| IO-Link: Input and output           | Х                    | Х                | Х                               | Х                  | Х         | Х                  |

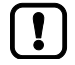

Further information about the parameters of the Profinet modules:  $\rightarrow$  Parameters of the IO-Link ports ( $\rightarrow$  p. <u>70</u>)

- ► Click on [Add] to save the changes.
- Changed settings are applied.

### 8.4.5 Configure the Profinet interface

In order to configure the Ethernet interface of the AL1100: **Prerequisites** 

> AL1100 is correctly integrated in the Profinet project ( $\rightarrow$  Add the device to the Profinet network ( $\rightarrow$  p. <u>46</u>)).

### 1 Open object characteristics

- ► Start the application "HW Konfig"
- ► Click on AL1100.
- ▶ Select [Target System] > [Ethernet ...] > [Edit Ethernet Users].
- > [Edit Ethernet Users] window appears.

### 2 Search AL1100

- ► Click on [Durchsuchen ...] button.
- > [Browse Network] window appears.
- ► Click on [Start] button.
- > STEP 7 browses the Profinet network for devices.
- > List shows found devices.
- Select AL1100 in list and click [OK] to adopt the device.
- > The [MAC address] shows the MAC address of the AL1100

### 3 Set IP address and network mask

- Click on the [Use IP parameters] selection field in group [Set IP configuration].
- Enter the required IP address in the [IP address] field.
- Enter the required subnet mask in the [Subnet mask] field.

#### 4 Assign device names

- Enter the required Profinet name in the [Device name] field.
- Click on the [Assign Name] button.
- > STEP 7 assigns the selected name to the AL1100.
- Click on the [Close] button to close the window.

# 8.5 Profinet: Configure IO-Link devices

18428

The AL1100 supports the configuration of the connected IO-Link devices out of the Profinet projection software. The configurable parameters depend on the corresponding IO-Link device. Information about the usable functions:  $\rightarrow$  Profinet: Programmers' notes ( $\rightarrow$  p. <u>51</u>)

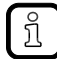

Available parameters of the IO-Link devices:  $\rightarrow$  Operating instructions of the IO-Link device

The programmer can access on the following data from the PLC application:

- Read device information of the AL1100
- Read diagnostics and alarms
- Set parameters of the connected IO-Link devices

The following sections show the available options.

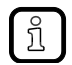

Further information about the functional/operational blocks:  $\rightarrow$  Help function of the Profinet projection software

### 8.6.1 Read and write I&M datasets

Symbol / function Meaning Remarks block GET\_IM\_DATA / FB Function block for reading the I&M datasets of Input parameters: a device  $IM_TYPE = 0$ GET\_IM\_DATA only supports the reading of the I&M0 dataset RDREC Function block for acyclic reading of datasets Input parameters: I&M0: Index = 0xAFF0 I&M1: Index = 0xAFF1 . I&M2: Index = 0xAFF2 • I&M3: Index = 0xAFF3 WRREC Function block for acyclic writing of datasets Input parameters: • I&M1: Index = 0xAFF1 Dobserve access rights on datasets! I&M2: Index = 0xAFF2 -I&M3: Index = 0xAFF3

12761

### 8.6.2 Detect diagnostics and alarms

| Symbol /<br>operational block | Meaning             | Remarks |
|-------------------------------|---------------------|---------|
| I/O_FLT1 /<br>OB82            | Diagnostic alarms   |         |
| I/O_FLT2 /<br>OB83            | Pull/plug in alarms | 2       |
| RACK_FLT /<br>OB86            | Module rack failure | N       |

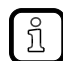

Available alarms and diagnostic messages:  $\rightarrow$  Diagnostic and alarms ( $\rightarrow$  p. <u>77</u>)

# 8.6.3 Configure IO-Link devices

| Symbol / function<br>block | Description                                                       | Remarks                                                                                                    |
|----------------------------|-------------------------------------------------------------------|----------------------------------------------------------------------------------------------------|
| IO_LINK_DEVICE /<br>FB5001 | Acyclic access to the parameters of an IO-Link device             | <ul> <li>Input parameters:</li> <li>CAP: Access point for function<br/>AL1100: 0xB400</li> <li>PORT: HW-ID: Slot/sub-slot of the IO-Link port<br/>with connected IO-Link device<br/>Port X01: 1<br/>Port X02: 2<br/>Port X03: 3<br/>Port X04: 4</li> <li>IOL_INDEX and IOL_SUBINDEX: depends on<br/>the IO-Link device (→ operating instructions of<br/>the IO-Link device)</li> </ul> |
| IOL_CALL /<br>FB1          | Acyclic access to the parameters of an IO-Link devices (obsolete) | $\rightarrow$ IO_LINK_DEVICE                                                                                                    |
|                            |                                                                   |                                                                                                    |

, , , -

# 9 Operation

### Contents

| Identify device                 |       |
|---------------------------------|-------|
| Read device information         |       |
| Reboot the device               | 58    |
| Error detection and elimination | 58    |
| Firmware update                 | 59    |
| Exchange IO-Link device         | 60    |
| ,                               | 22368 |

# 9.1 Identify device

In the online mode, the user can identify the device using the status LEDs RDY, BF und SF

- ► Start LR DEVICE.
- Scan network for devices.
- > LR DEVICE detects the device.
- Click on the selection field next to the device name.

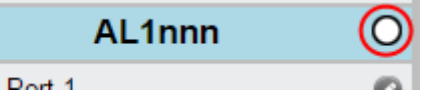

> The status LEDs on the unit flash asynchronously.

# 9.2 Read device information

In order to get information about the current status of the hardware and software components of the device, the user can use the following possibilities:

- Web interface: Read device and diagnostic information ( $\rightarrow$  p. <u>56</u>)
- LR DEVICE: Read device information ( $\rightarrow$  p. <u>57</u>)
- Profinet: Read & write device information ( $\rightarrow$  p. <u>57</u>)

2017-05-31

### 9.2.1 Web interface: Read device and diagnostic information

In order to read the diagnostic information about the current device status via the web interface:

- Connect laptop/PC and AL1100 via the Ethernet internet.
- Start web browser.
- Enter the following into the address field of the browser: and confirm with [ENTER]: <IP address of the device>
- > Web browser shows the web interface of the device.
- > The page shows the following data:
  - Table with connected IO-Link devices

| Name              | Description                                                                                                    |
|-------------------|----------------------------------------------------------------------------------------------------|
| [Port]            | Number of the IO-Link interface                                                                                                   |
| [Mode]            | Operating mode of the IO-Link interface                                                                                           |
| [Comm. Mode]      | Baud rate of the IO-Link interface                                                                                                |
| [MasterCycleTime] | Cycle time                                                                                                    |
| [Vendor ID]       | ID of the manufacturer of the IO-Link device                                                                                      |
| [Device ID]       | ID of the IO-Link device                                                                                                    |
| [Name]            | Article number of the IO-Link device                                                                                              |
|                   | <ul> <li>For ifm articles: This article number is stored along with a link to the produkt page on<br/>the ifm website.</li> </ul> |
| [Serial]          | Serial number of the IO-Link device                                                                                               |
| [LR Interval]     | Cycle time for the communication with the SmartObserver                                                                           |

#### Version information of the installed firmware components

| Name                    | Description                       |
|-------------------------|-----------------------------------|
| [Firmware version]      | Firmware version                  |
| [FirmwareCN Version]    | Version of the firmware container |
| [Bootloader Version]    | Version of the boot loader        |
| [NETX Firmware Version] | Version of the Profinet firmware  |

#### Diagnostic information of the device

| Name            | Description                       |
|-----------------|-----------------------------------|
| [Current]       | Current (in mA)                   |
| [Voltage]       | Voltage (in mV)                   |
| [Short Circuit] | Number of detected short circuits |
| [Temperature]   | Device temperature (in °C)        |

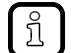

The page of the device is constantly updated. This is why the data is always up-to-date.

### 9.2.2 LR DEVICE: Read device information

To show information about the AL1100:

- ► Start LR DEVICE.
- Scan network for devices.
- > LR DEVICE shows recognised AL1100.
- ▶ Mouse click on AL1100
- > The header shows the following information:

| Name          | Description                                       | Possible values                                            |  |
|---------------|---------------------------------------------------|------------------------------------------------------------|--|
| Device name   | Article number of the device                      | AL1100                                                     |  |
| Manufacturer  | Manufacturer of the device                        | ifm electronic gmbh                                        |  |
| Device ID     | IO-Link ID of the device                          |                                                            |  |
| Serial number | Serial number of the device                       |                                                            |  |
| Revision      | Hardware revision / software revision of the unit |                                                            |  |
| Type of unit  | Name of the device                                | IO-Link master StandardLine Profinet 4 ports IP 65 / IP 67 |  |
| Device status | Current status of the slave                       | no information about the condition                         |  |
|               |                                                   | OK: no errors, no warning, no information                  |  |
|               |                                                   | OK: no errors, no warning, information                     |  |
|               |                                                   | Warning                                                    |  |
|               |                                                   | Error                                                      |  |

### 9.2.3 Profinet: Read & write device information

22783

I&M0 provide the user with device-specific basic information. This ensures reliable identification of the device, the device's hardware and software components, and the manufacturer.

The datasets I&M1 to 3 offer the programmer the possibility to store project-specific information on the device.

The programmer can access the I&MO datasets of the slots 0 and 1 in the Profinet projection software via the following functions:

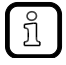

Information about the usable function blocks:  $\rightarrow$  Profinet: Programmers' notes ( $\rightarrow$  p. <u>51</u>) Further information about the I&M datasets:  $\rightarrow$  I&M datasets ( $\rightarrow$  p. <u>75</u>)

# 9.3 Reboot the device

When restarting the device, all settings are kept. To restart the AL1100:

- ► Start LR DEVICE.
- Scan the network for devices.
- > LR DEVICE recognises the AL1100.
- ► Under [ONLINE]: Click on [AL1100]
- ► Select the [Setup] section.
- > LR DEVICE shows available parameters.
- ► Click on [Restart] to restart the device.
- > LR DEVICE restarts the AL1100.

# 9.4 Error detection and elimination

In order to recognise and eliminate errors, the user can use the following resource:

- Status LED of the unit ( $\rightarrow$  LED indicators ( $\rightarrow$  p. <u>24</u>))
- Acyclic alarms and diagnostic messages (→ Diagnostic and alarms (→ p. <u>77</u>))

11610

# 9.5 Firmware update

The new firmware is installed via the device's web interface.

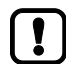

If the firmware update is not successful, deactivate all connections to the Profinet PLC, LR SmartObserver and LR DEVICE and repeat the process.

- Stop Profinet PLC.
- Set the parameter [IP address SmartObserver] to 255.255.255.255 (→ Configure the interface to the SmartObserver (→ p. <u>37</u>)).
- Stop the LRAgent.LRDevice service in the Windows task manager.

To install a new firmware version on the device:

### Requirements

- > File with new firmware has been downloaded.
- > Ethernet connection between laptop/PC and device is established.
- 1 Call up web interface
  - Start web browser.
  - Enter the following into the address field of the browser: and confirm with [ENTER]: <IP-Adresse des Geräts>/update
  - > Web browser shows the [Firmware Update] page.

### 2 Load new firmware to AL1100

- Click on [Datei auswählen].
- > Dialogue window appears.
- Select the firmware file and click on [Öffnen] in order to adopt the file.
- Click on [Submit] to start the firmware update.
- > Firmware is being loaded to the device.
- > After successful storage, the success message is displayed

#### 3 Restart the device

- Click on [Restart device now] to restart the device.
- > The status LED RDY flashes quickly.
- > Firmware is updating.
- Follow the instructions in the browser.

# 9.6 Exchange IO-Link device

To exchange an IO-Link device:

### Requirement:

- > IO-Link device is with factory settings.
- > IO-Link device supports IO-Link standard 1.1 or higher.

#### 1 Set data storage

- Set the following parameters of the IO-Link port: [Validation / Data Storage] = Type compatible V1.1 device with Restore OR [Port x IO-Link Validation / Data Storage] = Type compatible V1.1 device with Restore
- Save changes.

### 2 Exchange IO-Link device

- ▶ Disconnect old IO-Link device from AL1100.
- Connect new IO-Link device with the same IO-Link port of the AL1100.
- > IO-Link master copies parameter values from the data memory to the new IO-Link device.

# 10 Maintenance

The operation of the unit is maintenance-free.

- Clean the surface of the unit when necessary. Do not use any caustic cleaning agents for this!
- After use, dispose of the unit in an environmentally friendly way in accordance with the applicable national regulations.

21577

2017-05-31

# 11 Factory settings

In the factory settings, the device has the following parameter settings:

| Parameters           | Factory setting |          |
|----------------------|-----------------|----------|
| [IP address]         | 0.0.0.0         |          |
| [Subnet mask]        | 0.0.0.0         |          |
| [IP gateway address] | 0.0.0.0         | <u> </u> |
| [Profinet name]      | blank           |          |
| Data Storage         | empty           |          |

/ •

#### 2017-05-31

# 12 Appendix

| Contents       |        |
|----------------|--------|
| Technical data | <br>64 |
| Profinet       | <br>68 |
|                | 7156   |

# 12.1 Technical data

### Contents

| Application           | 65   |
|-----------------------|------|
| Electrical data       | 65   |
| Inputs / outputs      | 65   |
| Inputs                | 65   |
| Outputs               | 65   |
| Interfaces            | 66   |
| Operating conditions  | 66   |
| Approvals / tests     | 66   |
| Mechanical data       | 67   |
| Electrical connection | 67   |
|                       | 9011 |

#### 12.1.1 Application

| Application          |                                    |    |
|----------------------|------------------------------------|----|
| Application          | I/O modules for field applications | 23 |
| Daisy-chain function | Communication interface            |    |

#### 12.1.2 **Electrical data**

| Electrical data             |                             |  |
|-----------------------------|-----------------------------|--|
| Operating voltage           | 2030 DC; (US; to SELV/PELV) |  |
| Current Consumption [mA]    | 3003900; (US)               |  |
| Protection class            | =                           |  |
| Sensor supply US            | 142                         |  |
| Max. current load total [A] | 3.6                         |  |

#### Inputs / outputs 12.1.3

| Inputs / outputs                   |                   |
|------------------------------------|-------------------|
| Total number of inputs and outputs | 8; (configurable) |
|                                    |                   |

#### 12.1.4 Inputs

Inputs Number of digital inputs 8; (IO-Link Port Class A: 4 x 2) Switching level high [V] 11...30 DC 0...5 DC Switching level low [V] Digital inputs protected against short circuits yes

#### 12.1.5 Outputs

| Outputs (digital)                 |                                  |  |
|-----------------------------------|----------------------------------|--|
| Output function                   | 4; (IO-Link Port Class A: 4 x 1) |  |
| Max. current load per output [mA] | 200                              |  |
| Short-circuit protection          | yes                              |  |

22821

22819

23710

22820

### 12.1.6 Interfaces

22822

22824

| Interfaces              |                                                                                                    |
|-------------------------|----------------------------------------------------------------------------------------------------|
| Communication interface | Ethernet; IO-Link                                                                                                    |
| Communication interface | IO-Link; TCP/IP; PROFINET IO                                                                                                    |
| Ethernet                |                                                                                                    |
| Transmission standard   | 10Base-T; 100Base-TX                                                                                                    |
| Transmission rate       | 10; 100                                                                                                    |
| Protocol                | TCP/IP; PROFINET IO                                                                                                    |
| Factory settings        | <ul> <li>IP address: 0.0.0.0</li> <li>Subnet mask: 0.0.0.0</li> <li>Gateway IP address: 0.0.0.0</li> <li>MAC address: see type label</li> </ul> |
| IO-Link Master          |                                                                                                    |
| Transmission type       | COM 1 / COM 2 / COM 3                                                                                                    |
| IO-Link revision        | V1.1                                                                                                    |
| Number of ports class A | 4                                                                                                    |

### 12.1.7 Operating conditions

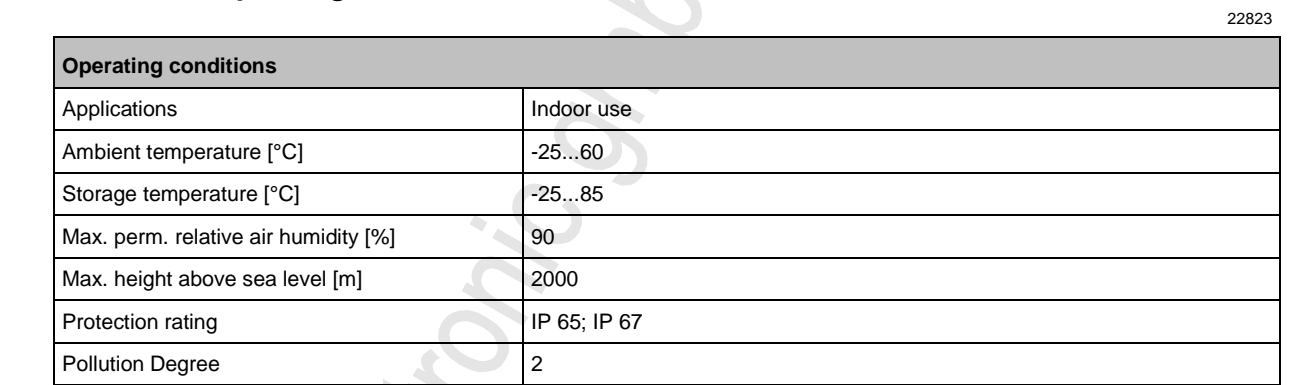

# 12.1.8 Approvals / tests

| Approval / tests |                                  |
|------------------|----------------------------------|
| EMC              | • EN 61000-6-2                   |
|                  | <ul> <li>EN 61000-6-4</li> </ul> |
| MTTF [Years]     | 90                               |
|                  |                                  |

-

### 12.1.9 Mechanical data

| Mechanical data |                                          |    |
|-----------------|------------------------------------------|----|
| Weight [g]      | 265                                      | 23 |
| Materials       | Housing: PA; socket: brass nickel-plated |    |

### 12.1.10 Electrical connection

| Voltage supply IN X31                       |                                                                                  |                      |                                      |  |
|---------------------------------------------|----------------------------------------------------------------------------------|----------------------|--------------------------------------|--|
| Connector                                   | M12                                                                              |                      |                                      |  |
| Wiring                                      |                                                                                  | 1:<br>2:<br>3:<br>4: | + 24 V DC (US)<br>-<br>GND (US)<br>- |  |
| Ethernet IN / OUT X21, X22                  |                                                                                  |                      |                                      |  |
| Connector                                   | M12                                                                              |                      |                                      |  |
| Wiring                                      | 1 2                                                                              | 1:                   | TX +                                 |  |
|                                             | 5                                                                                | 2:                   | RX +                                 |  |
|                                             | 4 3                                                                              | 3:                   | TX -                                 |  |
|                                             |                                                                                  | 4:                   | RX -                                 |  |
|                                             |                                                                                  | 5:                   | -                                    |  |
| Process connection IO-Link Ports Class A X0 | 1X0 <iol_anzports></iol_anzports>                                                |                      |                                      |  |
| Connector                                   | M12                                                                              |                      |                                      |  |
| Wiring                                      | 1 2                                                                              | 1:                   | + 24 V DC (US)                       |  |
| 4                                           | $5 - \left( \begin{array}{c} \circ & \circ \\ \circ & \circ \end{array} \right)$ | 2:                   | DI                                   |  |
| 6                                           | 4 3                                                                              | 3:                   | GND (US)                             |  |
|                                             |                                                                                  | 4:                   | C/Q IO-Link                          |  |
|                                             |                                                                                  | 5:                   | -                                    |  |

22825

م م

# 12.2 Profinet

| Contents       |       |
|----------------|-------|
| Parameter data | 69    |
| Cyclic data    |       |
| Ácyclic data   | 75    |
|                | 22433 |

#### 12.2.1 Parameter data

22786

| Slot | Sub-slot | Name     | Description                                                                                                    |
|------|----------|----------|----------------------------------------------------------------------------------------------------|
| 1    | 1        | Master   | Parameter data of the IO-Link master ( $\rightarrow$ Parameter of the IO-Link master ( $\rightarrow$ p. <u>69</u> ))  |
|      | 2        | Port X01 |                                                                                                    |
|      | 3        | Port X02 | • Parameter data of the IO-Link ports ( $\rightarrow$ Parameters of the IO-Link ports ( $\rightarrow$ p. <u>70</u> )) |
|      | 4        | Port X03 | <ul> <li>Fieldbus modules (→ Profinet modules (→ p. <u>73</u>))</li> </ul>                                            |
|      | 5        | Port X04 |                                                                                                    |

### Parameter of the IO-Link master

| Parameter                                                                                                    | Description                                                                                                    | Possible values                 |                                                                                                    |
|----------------------------------------------------------------------------------------------------|----------------------------------------------------------------------------------------------------|---------------------------------|----------------------------------------------------------------------------------------------------|
| [Access Rights] The access rights to the<br>parameter data, process data and<br>events/diagnostic messages of<br>the IO-Link master and the<br>connected IO-Link devices | The access rights to the<br>parameter data, process data and<br>events/diagnostic messages of<br>the IO-Link master and the<br>connected IO-Link devices | Profinet +<br>LineRecorder      | <ul> <li>Profinet and LR DEVICE have read<br/>and write access rights to parameters<br/>and process data</li> <li>Profinet and LR DEVICE have read<br/>access rights to events/alarms</li> </ul>                                                                         |
|                                                                                                    |                                                                                                    | Profinet +<br>LineRecorder (ro) | <ul> <li>Profinet has read and write access rights to parameters and process data</li> <li>Profinet has read access rights to events/alarms</li> <li>LR DEVICE only has read access rights to parameters, process data and events/alarms</li> </ul>                      |
|                                                                                                    |                                                                                                    | Profinet only                   | <ul> <li>Profinet has read and write access rights to parameters and process data</li> <li>Profinet has read access rights to events/alarms</li> <li>LR DEVICE has no access rights (parameters, process data, events/alarms, web interface, firmware update)</li> </ul> |
|                                                                                                    | keep setting                                                                                                    | keeps settings                  |                                                                                                    |
|                                                                                                    | 6601                                                                                                    |                                 |                                                                                                    |

### 2017-05-31

# Parameters of the IO-Link ports

| Parameter                      | Description                                                                                                    | Possible values                 |                                                                                                    |  |  |
|--------------------------------|----------------------------------------------------------------------------------------------------|---------------------------------|----------------------------------------------------------------------------------------------------|--|--|
| [Fail-safe mode]               | Behaviour in case the Profinet connection is interrupted                                                                                                    | No Fail Safe                    | deactivated                                                                                                    |  |  |
|                                |                                                                                                    | Fail Safe Reset Value           | reset to default values                                                                                                    |  |  |
|                                |                                                                                                    | Fail Safe Old Value             | maintain the most recent valid process value                                                                                                    |  |  |
|                                |                                                                                                    | Fail Safe with Pattern          | set user-defined values                                                                                                    |  |  |
| [Pattern Value]*               | <ul> <li>required values for the process<br/>data in case the connection is<br/>interrupted<br/>(as hexadecimal value)</li> <li>Pattern depends on the size of the<br/>selected Profinet module</li> </ul> | Per byte:<br>0x00 0xFF          |                                                                                                    |  |  |
| [Port cycle time]              | Cycle time of the data transmission at the IO-Link port                                                                                                    | as fast as possible             | The device automatically sets the fastest possible cycle time                                                                                                    |  |  |
|                                |                                                                                                    | 2.0 ms                          | 2 milliseconds                                                                                                    |  |  |
|                                |                                                                                                    | <br>128.0 ms                    | <br>128 milliseconds                                                                                                    |  |  |
| [Validation / Data<br>Storage] | Supported IO-Link standard and<br>behaviour of the AL1100 when a new<br>IO-Link device is connected to the<br>IO-Link port                                                                                 | no check and clear              | <ul> <li>no verification of the vendor ID and<br/>device ID</li> </ul>                                                                                                    |  |  |
|                                |                                                                                                    | $\sim$                          | <ul> <li>no data storage</li> </ul>                                                                                                    |  |  |
|                                |                                                                                                    | Type compatible V1.0 device     | <ul> <li>IO-Link device is compatible with<br/>the V1.0 IO-Link standard</li> </ul>                                                                                                    |  |  |
|                                |                                                                                                    |                                 | <ul> <li>Verification whether it is an IO-Link<br/>device of the same type (validation<br/>via vendor ID and device ID)</li> </ul>                                                               |  |  |
|                                |                                                                                                    |                                 | <ul> <li>no data storage</li> </ul>                                                                                                    |  |  |
|                                |                                                                                                    | Type compatible V1.1<br>device  | <ul> <li>IO-Link device is compatible with<br/>the V1.1 IO-Link standard</li> </ul>                                                                                                    |  |  |
|                                |                                                                                                    |                                 | <ul> <li>Verification whether it is an IO-Link<br/>device of the same type (validation<br/>via vendor ID and device ID)</li> </ul>                                                               |  |  |
|                                |                                                                                                    | <b>T</b> (11) 1/4 4             | no data storage                                                                                                    |  |  |
|                                |                                                                                                    | device with Backup +<br>Restore | <ul> <li>IO-Link device is compatible with<br/>the V1.1 IO-Link standard</li> </ul>                                                                                                    |  |  |
|                                |                                                                                                    |                                 | <ul> <li>Verification whether it is an IO-Link<br/>device of the same type (validation<br/>via vendor ID and device ID)</li> </ul>                                                               |  |  |
|                                |                                                                                                    |                                 | <ul> <li>The IO-Link master saves the<br/>parameter values of the connected<br/>IO-Link device; modifications of<br/>the parameter values are also<br/>stored (→ observe the note!)</li> </ul>   |  |  |
|                                |                                                                                                    |                                 | <ul> <li>When connecting an IO-Link device<br/>with factory settings, the parameter<br/>values stored in the IO-Link master<br/>are restored automatically on the<br/>IO-Link device.</li> </ul> |  |  |
|                                |                                                                                                    |                                 |                                                                                                    |  |  |

| Parameter         | Description                                      | Possible values                          |                                                                                                    |
|-------------------|--------------------------------------------------|------------------------------------------|----------------------------------------------------------------------------------------------------|
|                   |                                                  | Type compatible V1.1 device with Restore | <ul> <li>IO-Link device is compatible with<br/>the V1.1 IO-Link standard</li> </ul>                                                                                                    |
|                   |                                                  |                                          | <ul> <li>Verification whether it is an IO-Link<br/>device of the same type (validation<br/>via vendor ID and device ID)</li> </ul>                                                               |
|                   |                                                  |                                          | <ul> <li>The IO-Link master stores the<br/>parameter values of the connected<br/>IO-Link device once if the data<br/>memory of the AL1100 is empty.</li> </ul>                                   |
|                   |                                                  |                                          | <ul> <li>When connecting an IO-Link device<br/>with factory settings, the parameter<br/>values stored in the IO-Link master<br/>are restored automatically on the<br/>IO-Link device.</li> </ul> |
| [Vendor ID (VID)] | ID of the manufacturer that is to be validated   | 0 65535                                  | ID of the manufacturer of the IO-Link device (ifm electronic: 310)                                                                                                    |
| [Device ID]       | ID of the IO-Link device that is to be validated | 0 16777215                               | ID of the IO-Link device                                                                                                    |

\* ... settings are only valid if [Fail Safe Mode] = Fail Safe with Pattern

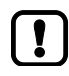

If the parameter values of an IO-Link device are changed with IO\_LINK\_DEVICE, the backup mechanism remains ineffective. The changed parameter values are not stored on the IO-Link master.

# 12.2.2 Cyclic data

| Contents                         |    |      |
|----------------------------------|----|------|
| Profinet modules                 |    | 73   |
| PQI (Port Qualifier Information) |    | 74   |
|                                  | 23 | 2429 |
#### 2017-05-31

#### **Profinet modules**

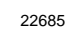

| Module                   | Description          |                                               |
|--------------------------|----------------------|-----------------------------------------------|
| IO-Link 32 I/ 32 O + PQI |                      | 32 bytes input and output data and PQI        |
| IO-Link 16 I/ 16 O + PQI |                      | 16 bytes input and output data and PQI        |
| IO-Link 8 I/ 8 O + PQI   |                      | 8 bytes input and output data and PQI         |
| IO-Link 4 I/ 4 O + PQI   |                      | 4 bytes input and output data and PQI         |
| IO-Link 2 I/ 2 O + PQI   |                      | 2 bytes input and output data and PQI         |
| IO-Link 1I/1O +PQI       |                      | 1 byte input and output data and PQI          |
| IO-Link 1I/15O +PQI      |                      | 1 byte input and 15 bytes output data and PQI |
| IO-Link 32I +PQI         |                      | 32 bytes input data and PQI                   |
| IO-Link 16I +PQI         |                      | 16 byt <mark>es input data and PQ</mark> I    |
| IO-Link 8I +PQI          | IO-Link activated    | 8 byt <mark>es input data and PQI</mark>      |
| IO-Link 4I +PQI          |                      | 4 bytes input data and PQI                    |
| IO-Link 2I +PQI          |                      | 2 bytes input data and PQI                    |
| IO-Link 1I +PQI          |                      | 1 bytes input data and PQI                    |
| IO-Link 32O +PQI         |                      | 32 bytes output data and PQI                  |
| IO-Link 16O +PQI         |                      | 16 bytes output data and PQI                  |
| IO-Link 8O +PQI          |                      | 8 bytes output data and PQI                   |
| IO-Link 4O +PQI          |                      | 4 bytes output data and PQI                   |
| IO-Link 2O +PQI          |                      | 2 bytes output data and PQI                   |
| IO-Link 1O +PQI          |                      | 1 bytes output data and PQI                   |
| DI + PQI                 | IQ Link departivered | Digital input and PQI                         |
| DO + PQI                 | IO-LINK deactivated  | Digital output and PQI                        |
| Disabled                 | deactivated          |                                               |
|                          |                      |                                               |
| $\bigcirc$               |                      |                                               |

### PQI (Port Qualifier Information)

Port Qualifier Information (PQI) contains diagnostic information about the IO-Link port. In addition to the process data, the IO-Link master sends the PQI to the Profinet controller.

| Bit                                                                                                    |                                                                                    |                    |                     |                       |                                       |   |               |                      |
|----------------------------------------------------------------------------------------------------|------------------------------------------------------------------------------------|--------------------|---------------------|-----------------------|---------------------------------------|---|---------------|----------------------|
| 7                                                                                                    |                                                                                    | 6                  | 5                   | 4                     | 3                                     | 2 | 1             | 0                    |
| PQ                                                                                                    |                                                                                    | DE                 | DA                  |                       |                                       | + | DI2           | DI4                  |
| Legend:                                                                                                    |                                                                                    |                    |                     |                       |                                       |   |               |                      |
| DI4                                                                                                    | DI4 Signal status of the digital input on Pin 4 (if used) FALSE = OFF<br>TRUE = ON |                    |                     |                       |                                       |   | = OFF<br>= ON |                      |
| DI2 Signal status of the digital input on Pin 2 (if used) FALSE = OFF<br>TRUE = ON                                                                                                |                                                                                    |                    |                     |                       | = OFF<br>= ON                         |   |               |                      |
| DA Device Available: shows if the IO-Link device has been recognised and if the device FALSE = no device = device TRUE = device recognised                                        |                                                                                    |                    |                     |                       | = no device<br>= device<br>recognised |   |               |                      |
| DE Device Error: shows if an error or a warning occurred; Note: The user needs to determine the cause of the fault separately via acyclic services. FALSE = no error TRUE = error |                                                                                    |                    |                     | = no error<br>= error |                                       |   |               |                      |
| PQ                                                                                                    | Port C                                                                             | Qualifier: shows i | if IO data is valid |                       |                                       |   | FALSE<br>TRUE | = invalid<br>= valid |

2017-05-31

# 12.2.3 Acyclic data

#### **I&M** datasets

The AL1100 supports the following I&M datasets (I&M = Identification & Maintenance):

#### I&M0 (Slot 0)

22779

| Variable                 | Description                                                                           | Access* | Size |
|--------------------------|---------------------------------------------------------------------------------------|---------|------|
| Vendor ID                | IO-Link ID of the manufacturer                                                        | r       | 2    |
| OrderID                  | Order number of the device (numbers are separated by blanks)                          | r       | 20   |
| Serial number            | Serial number of the device (numbers separated by blanks)                             | r       | 16   |
| Hardware revision        | Hardware revision of the device                                                       | r       | 2    |
| Software revision prefix | Prefix of the software revision of the device (V, R, P, U or T)                       | r       | 1    |
| Software Revision        | Software revision (numbers separa <mark>ted by blanks, e.g. x y z</mark> in "Vx.y.z") | r       | 3    |
| Revision Counter         | Revision counter; is incremented with each parameter change                           | r       | 2    |
| Profile ID               | ID of sub-module profile (Slot 0: 0x0000)                                             | r       | 2    |
| Profile Specific Type    | additional value for profile ID; 0, if not used                                       | r       | 2    |
| IMVersion                | I&M version (default value: 0x0101)                                                   | r       | 2    |
| IMSupported              | Suported I&M datasets (0x1110 for I&M1-3)                                             | r       | 2    |

\* ... r = only read

#### I&M1 (Slot 0)

22765

| Variable                 | Description                                                     | Access* | Size |
|--------------------------|-----------------------------------------------------------------|---------|------|
| TagFunction of submodule | function of the device (ASCII, padded with spaces)              | r/w     | 32   |
| TagLocation of submodule | Location of the device in the plant (ASCII, padded with spaces) | r/w     | 22   |
| * r/w - road and write   |                                                                 |         |      |

\* ... r/w = read and write

# I&M2 (Slot 0)

22780

| Variable          | Description                                                 | Access* | Size |
|-------------------|-------------------------------------------------------------|---------|------|
| Installation_Date | Installation date of the device (ASCII, padded with spaces) | r/w     | 16   |
|                   | reserved                                                    | r/w     | 38   |

\* ... r/w = read and write

22427

22778

2017-05-31

75

Solo in the second

## I&M3 (Slot 0)

22781

2017-05-31

| Variable   | Description                                           | Access* | Size |
|------------|-------------------------------------------------------|---------|------|
| Descriptor | Description of the device (ASCII, padded with spaces) | r/w     | 54   |

\* ... r/w = read and write

#### I&M0 (Slot 1)

22782

| Variable                 | Description                                                             | Access* | Size |
|--------------------------|-------------------------------------------------------------------------|---------|------|
| Vendor ID                | IO-Link ID of the manufacturer                                          | r       | 2    |
| OrderID                  | Order number of the device (numbers are separated by blanks)            | r       | 20   |
| Serial number            | Serial number of the device (numbers separated by blanks)               | r       | 16   |
| Hardware revision        | Hardware revision of the device                                         | r       | 2    |
| Software revision prefix | Prefix of the software revision of the device (V, R, P, U or T)         | r       | 1    |
| SOFTWARE_REVISION        | Software revision (numbers separated by blanks, e.g. x y z in "Vx.y.z") | r       | 3    |
| REVISION_COUNTER         | Revision counter; is incremented with each parameter change             | r       | 2    |
| Profile ID               | ID of the sub-module profile (Slot 1: 0x4E01 = IOLink)                  | r       | 2    |
| Profile Specific Type    | additional value for profile ID; 0, if not used                         | r       | 2    |
| IMVersion                | I&M version (default value: 0x0101)                                     | r       | 2    |
| IMSupported              | Supported I&M datasets (0x0E for I&M1-3)                                | r       | 2    |
| * r = only read          |                                                                         |         |      |

76

#### **Diagnostic and alarms**

22784

| ECD<br>code | Name                        | Description                                                          | Туре        |
|-------------|-----------------------------|----------------------------------------------------------------------|-------------|
| 0x02        | EVNT_CODE_M_PDU_CHECK       | Receive frame with CRC error                                         | Alarm       |
| 0x1B        | EVNT_CODE_S_RETRY           | Repetitions detected                                                 | Alarm       |
| 0x1E        | EVNT_CODE_P_SHORT           | Short circuit on C/Q cable detected                                  | Diagnostics |
| 0x1F        | EVNT_CODE_P_SENSOR          | Error in the sensor supply                                           | Diagnostics |
| 0x20        | EVNT_CODE_P_ACTOR           | Error in the actuator supply                                         | Diagnostics |
| 0x21        | EVNT_CODE_P_POWER           | Error in the power supply of the IO-Link master                      | Diagnostics |
| 0x28        | EVNT_CODE_DSREADY_NOACTION  | Data storage completed, but no action, since CRC was correct         | Alarm       |
| 0x29        | DS_FAULT_IDENT              | Sensor does not match the content of the data memory                 | Alarm       |
| 0x2A        | DS_FAULT_SIZE               | Sensor parameters too large for data memory                          | Alarm       |
| 0x2B        | DS_FAULT_UPLOAD             | Error du <mark>ring data memory transm</mark> ission from the sensor | Alarm       |
| 0x2C        | DS_FAULT_DOWNLOAD           | Error during data memory transmission to the sensor                  | Alarm       |
| 0x2F        | DS_FAULT_DEVICE_LOCKED      | Error during data storage because the device is blocked              | Alarm       |
| 0x32        | EVNT_CODES_DSREADY_DOWNLOAD | Parameter transmission to the sensor finished                        | Alarm       |
| 0x33        | EVNT_CODE_DSREADY_UPLOAD    | Parameter transmission from the sensor finished                      | Diagnostics |
|             |                             |                                                                      |             |

#### Index 13

# Α

| Acyclic data                           | 75 |
|----------------------------------------|----|
| Add the device to the Profinet network | 46 |
| Appendix                               | 63 |
| Application                            | 65 |
| Approvals / tests                      | 66 |

## С

| 52     |
|--------|
|        |
| 13     |
| 27     |
| 35, 48 |
| 52     |
| 49     |
| 36     |
| 37     |
| 50     |
| 21     |
| 29     |
| 72     |
|        |

## D

| Detect diagnostics and alarms | 52 |
|-------------------------------|----|
| Diagnostic and alarms         | 77 |
| Digital inputs                | 15 |

## Ε

| Electrical connection           |    |
|---------------------------------|----|
| Electrical data                 | 65 |
| Error detection and elimination |    |
| Ethernet interface              |    |
| Ethernet ports                  |    |
| Exchange IO-Link device         | 60 |
|                                 |    |

## F

| Factory settings       |  |
|------------------------|--|
| Firmware update        |  |
| Function               |  |
| Functions and features |  |
|                        |  |

## G

General ...

## I

| I 05                                                        |       |
|-------------------------------------------------------------|-------|
| I&M datasets                                                | 75    |
| I&M0 (Slot 0)                                               | 75    |
| I&M0 (Slot 1)                                               | 76    |
| I&M1 (Slot 0)                                               | 75    |
| I&M2 (Slot 0)                                               | 75    |
| I&M3 (Slot 0)                                               | 76    |
| Identify device                                             |       |
| ifm weltweit • ifm worldwide • ifm à l'échelle internationa | ale81 |
| Input circuit                                               | 19    |
| Inputs                                                      | 65    |
|                                                             |       |

| nputs / outputs        | 65 |
|------------------------|----|
| nstall GSD file        | 45 |
| nterfaces              |    |
| O-Link                 |    |
| O-Link circuits        |    |
| O-Link ports           |    |
| O-Link ports (Class A) |    |
| O-Link supply          | 15 |
|                        |    |

#### I

| -                               |   |
|---------------------------------|---|
| LED indicators                  |   |
| Legal and copyright information | 6 |
| LR DEVICE                       |   |
| Configure IO-Link devices       |   |
| Configure the device            |   |
| Read device information         |   |

## Μ

| Maintenance          | 61 |
|----------------------|----|
| Mechanical data      | 67 |
| Modification history | 7  |
| Mount the device     | 16 |
| Mounting             | 16 |
|                      |    |

#### 0

| Offline parameter setting                                  | 32       |
|------------------------------------------------------------|----------|
| Add IO-Link devices manually                               | 43       |
| Operating and display elements                             | 22       |
| Operating conditions                                       | 66       |
| Operation                                                  | 54       |
| Operation with Profinet connection (without LR DEVICE)     |          |
| Operation with Profinet connection and LR DEVICE/LR SmartC | Observer |
| ·                                                          | 31       |
| Operation without Profinet connection                      | 29       |
| Outputs                                                    | 65       |
| Overview                                                   | 23       |

## Ρ

| Parameter data                   | 69 |
|----------------------------------|----|
| Parameter of the IO-Link master  | 69 |
| Parameter setting                | 14 |
| Parameters of the IO-Link ports  | 70 |
| Permitted use                    | 11 |
| PI controller                    | 6  |
| PQI (Port Qualifier Information) | 74 |
| Preliminary note                 | 5  |
| Profinet                         |    |
| Configure IO-Link devices        |    |
| Configure the device             |    |
| Programmers' notes               | 51 |
| Read & write device information  |    |
| Profinet modules                 | 73 |
| Prohibited use                   | 11 |
| Purpose of the document          | 6  |

## R

..9

| Read and write I&M datasets | 51 |
|-----------------------------|----|
| Read device information     |    |
| Reboot the device           |    |
| Remarks                     |    |

## S

| Safety instructions                         | 8  |
|---------------------------------------------|----|
| Safety symbols on the device                | 10 |
| Set device validation and data storage      |    |
| Set the operating mode of the IO-Link ports |    |
| Set-up                                      |    |
| Status LEDs                                 |    |
| Supported configuration options             |    |
| Symbols and styles used                     | 6  |
|                                             |    |

#### Т

| Tampering with the unit | 10 |
|-------------------------|----|
| Technical data          | 64 |

## V

| Visual indication | 14 |
|-------------------|----|
| Voltage supply    |    |
| VPN connection    |    |
|                   |    |

#### W

| Warnings used                          | 9    |
|----------------------------------------|------|
| Web interface                          |      |
| Read device and diagnostic information | . 56 |

14

# ifm weltweit • ifm worldwide • ifm à l'échelle internationale

Version: 2016-11-29

|                                                                                                    | ifm electronic gmbh • Friedrichstraße 1 • 45128 Essen                                                                                                    |
|----------------------------------------------------------------------------------------------------|----------------------------------------------------------------------------------------------------|
|                                                                                                    | www.ifm.com • Email: info@ifm.com                                                                                                    |
|                                                                                                    | Service hotline: 0800 / 16 16 16 (only Germany, Mo-Fr 07.0018.00 h)                                                                                                    |
| ifm Niederl                                                                                                    | assungen • Sales offices • Agences                                                                                                    |
| D                                                                                                    | Niederlassung Nord • 31135 Hildesheim • Tel. 0 51 21 / 76 67-0<br>Niederlassung West • 45128 Essen • Tel. 02 01 / 3 64 75 -0<br>Niederlassung Mitte-West • 58511 Lüdenscheid • Tel. 0 23 51 / 43 01-0<br>Niederlassung Süd-West • 64646 Heppenheim • Tel. 0 62 52 / 79 05-0<br>Niederlassung Baden-Württemberg • 73230 Kirchheim • Tel. 0 70 21 / 80 86-0<br>Niederlassung Bayern • 82178 Puchheim • Tel. 0 89 / 8 00 91-0<br>Niederlassung Ost • 07639 Tautenhain • Tel. 0 36 601 / 771-0                                                                                                    |
| A, SL<br>AUS<br>B, L<br>BG<br>BR<br>CH<br>CL<br>CN<br>CZ<br>DK<br>E<br>F<br>FIN<br>GB, IRL<br>GR<br>H<br>I<br>IL<br>IND<br>J<br>MAL<br>MEX<br>N<br>NA<br>NL | ifm electronic gmbh $\cdot$ 1120 Wien $\cdot$ Tel. $+43$ 16 17 45 00<br>ifm efector pty Itd. $\cdot$ Mulgrave Vic 3170 $\cdot$ Tel. $+61$ 3 00 365 088<br>ifm electronic N.V. $\cdot$ 1731 Zellik $\cdot$ Tel. $+32$ 2 / 4 81 02 20<br>ifm electronic cood $\cdot$ 1202 Sofia $\cdot$ Tel. $+32$ 2 / 4 81 02 20<br>ifm electronic Ltda. $\cdot$ 03337-000, Sao Paulo SP $\cdot$ Tel. $+55$ 11 / 2672-1730<br>ifm electronic SpA $\cdot$ Oficina 5032 Comuna de Conchall $\cdot$ Tel. $+55$ 11 / 2672-1730<br>ifm electronic SpA $\cdot$ Oficina 5032 Comuna de Conchall $\cdot$ Tel. $+55$ 11 / 2672-1730<br>ifm electronic spol. S.r.o. $\cdot$ 25243 Pr\u00fchonze Lek 3V3 $\cdot$ Tel. $+18$ 00-441-8246<br>ifm electronic spol. s.r.o. $\cdot$ 25243 Pr\u00fchonze $\cdot$ Tel. $+420$ 267 990 211<br>ifm electronic spol. s.r.o. $\cdot$ 25243 Pr\u00fchonze $\cdot$ Tel. $+34$ 93 479 30 80<br>ifm electronic s.a. $\cdot$ 08820 El Prat de Llobregat $\cdot$ Tel. $+34$ 93 479 30 80<br>ifm electronic s.a. $\cdot$ 93192 Noisy-le-Grand Cedex $\cdot$ Tél. $+33$ 0820 22 30 01<br>ifm electronic s.a. $\cdot$ 93192 Noisy-le-Grand Cedex $\cdot$ Tél. $+33$ 0820 22 30 01<br>ifm electronic Ltd. $\cdot$ Hampton, Middlesex TW12 2HD $\cdot$ Tel. $+44$ 208 / 213-0000<br>ifm electronic Kf. $\cdot$ 9028 Györ $\cdot$ Tel. $+36$ 96 / 518-397<br>ifm electronic lndia Branch Office $\cdot$ Kolhapur, 416234 $\cdot$ Tel. $+91$ 231-267 27 70<br>efector co. Itd. $\cdot$ Chiba-shi, Chiba 261-7118 $\cdot$ Tel. $+81$ 043-299-2070<br>ifm electronic India Branch Office $\cdot$ Kolhapur, 416234 $\cdot$ Tel. $+91$ 231-267 27 70<br>efector co. Itd. $\cdot$ Chiba-shi, Chiba 261-7118 $\cdot$ Tel. $+81$ 043-299-2070<br>ifm electronic Pte. Ltd $\cdot$ 47100 Puchong Selangor $\cdot$ Tel. $+52$ 81 8040-3535<br>Sivilingeniar J. F. Knudtzen A/S $\cdot$ 1396 Billingstad $\cdot$ Tel. $+47$ 66 / 98 33 50<br>ifm electronic (pty) Ltd $\cdot$ 25 Dr. W. Kulz Street Windhoek $\cdot$ Tel. $+264$ 61 300984<br>ifm electronic b. v. $\cdot$ 3843 GA Harderwijk $\cdot$ Tel. $+31$ 341 / 438 438 |
| NZ<br>P<br>PL<br>RA, ROU<br>RO                                                                                                    | ifm electronic b.v. • 3643 GA Harderwijk • Tel. +3134 17 436 436<br>ifm electronic b.v. • 3643 GA Harderwijk • Tel. +3134 17 436 436<br>ifm electronic s.a. • 4410-136 São Félix da Marinha • Tel. +351 223 / 71 71 08<br>ifm electronic Sp. z o.o. • 40-106 Katowice • Tel. +48 32-608 74 54<br>ifm electronic s.r.l. • 1107 Buenos Aires • Tel. +54 11 / 5353 3436<br>ifm electronic s.r.l • Sibiu 557260 • Tel. +40 269 224550<br>ifm electronic Ltd. • 140-884 Secul. • Tel. +82 2 / 700 5610                                                                                                    |
| RUS<br>SGP<br>SK<br>THA<br>TR<br>UA<br>USA<br>VN<br>ZA                                                                                                    | ifm electronic Ltd. • 140-664 Seoul • Tel. +7 495 921-44-14<br>ifm electronic a b • 41250 Göteborg • Tel. +7 495 921-44-14<br>ifm electronic a b • 41250 Göteborg • Tel. +46 31 / 750 23 00<br>ifm electronic Pte. Ltd. • Singapore 609 916 • Tel. +65 6562 8661/2/3<br>ifm electronic s.r.o. • 835 54 Bratislava • Tel. +421 2 / 44 87 23 29<br>SCM Allianze Co., Ltd. • Bangkok 10 400 • Tel. +66 02 615 4888<br>ifm electronic Ltd. Sti. • 34381 Sisli/Istanbul • Tel. +90 212 / 210 50 80<br>TOV ifm electronic • 02660 Kiev • Tel. +380 44 501 8543<br>ifm efector inc. • Exton, PA 19341 • Tel. +1 610 / 5 24-2000<br>ifm electronic • Ho Chi Minh city 700000 • Tel. +84-8-35125177<br>ifm electronic (Pty) Ltd. • 0157 Pretoria • Tel. +27 12 345 44 49                                                                                                    |

8310

Technische Änderungen behalten wir uns ohne vorherige Ankündigung vor. We reserve the right to make technical alterations without prior notice. Nous nous réservons le droit de modifier les données techniques sans préavis.